# Betriebsanleitung Master Meter Kontrollsystem

Hochpräzise Messung in eichpflichtigen Anwendungen durch regelmäßige Verifizierung mit dem Master Meter Kontrollsystem von Endress+Hauser

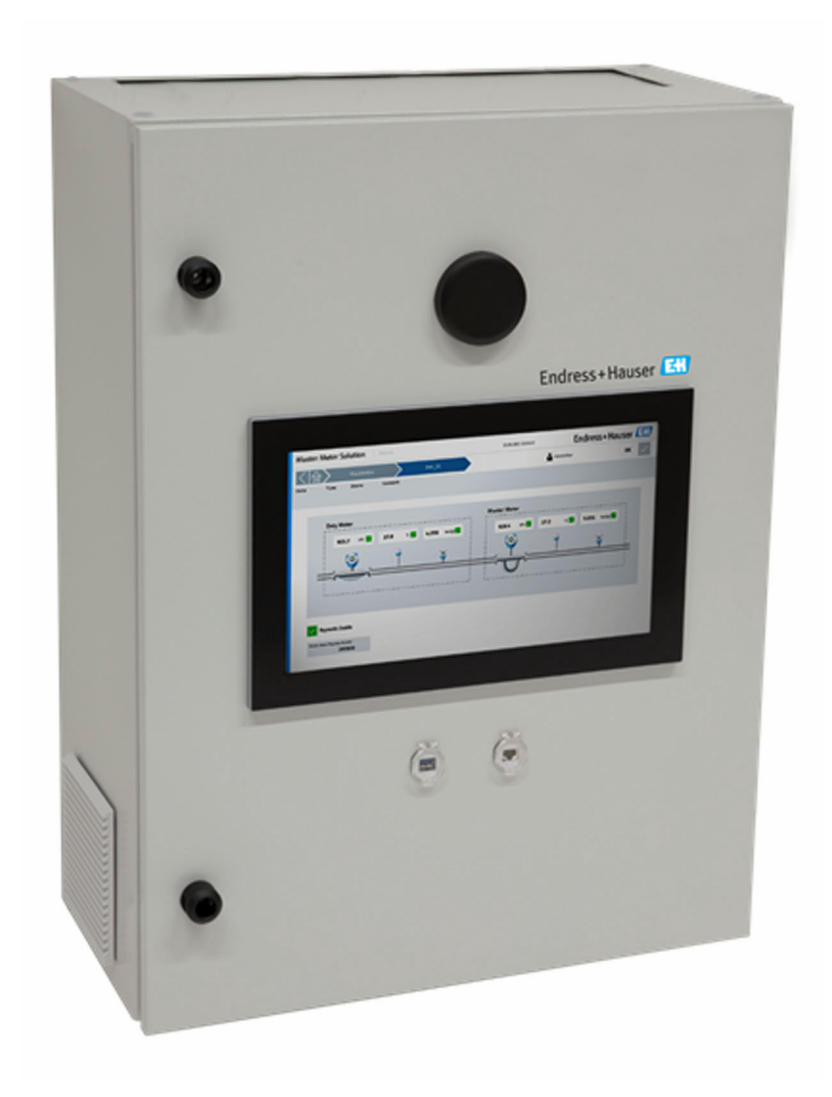

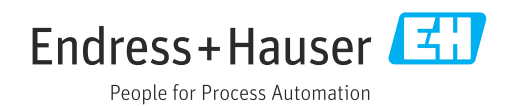

- Dokument so aufbewahren, dass das Dokument bei Arbeiten am und mit dem Gerät jederzeit verfügbar ist.
- Um eine Gefährdung für Personen oder die Anlage zu vermeiden: Kapitel "Grundlegende Sicherheitshinweise" sowie alle anderen, arbeitsspezifischen Sicherheitshinweise im Dokument sorgfältig lesen.
- Der Hersteller behält sich vor, technische Daten ohne spezielle Ankündigung dem entwicklungstechnischen Fortschritt anzupassen. Über die Aktualität und eventuelle Erweiterungen dieser Anleitung gibt Ihre Endress+Hauser Vertriebszentrale Auskunft.

## Inhaltsverzeichnis

| 1          | Hinweise zum Dokument                                 | 5   |  |  |
|------------|-------------------------------------------------------|-----|--|--|
| 1.1        | Dokumentfunktion                                      | 5   |  |  |
| 1.2        | Symbole                                               | 5   |  |  |
|            | 1.2.1 Warnhinweissymbole                              | 5   |  |  |
|            | 1.2.2 Elektrische Symbole                             | 5   |  |  |
|            | hole                                                  | 5   |  |  |
|            | 1.2.4 Werkzeugsymbole                                 | . 6 |  |  |
|            | 1.2.5 Symbole für Informationstypen                   | 6   |  |  |
|            | 1.2.6 Symbole in Grafiken                             | 7   |  |  |
| 1.3        | Hervorhebung des Textes                               | . 7 |  |  |
| 1.4<br>1 5 | Verwendete Akronyme                                   | 7   |  |  |
| 1.6        | Dokumentation                                         | 7   |  |  |
| 1.0        | 1.6.1 Geräteabhängige Zusatzdokumenta-                |     |  |  |
|            | tion                                                  | 8   |  |  |
| 1.7        | Eingetragene Marken                                   | 8   |  |  |
| 2          | Sicherheitshinweise                                   | 9   |  |  |
| 2.1        | Anforderungen an das Personal                         | 9   |  |  |
| 2.2        | Bestimmungsgemäße Verwendung                          | 9   |  |  |
| 2.3        | Arbeitssicherheit                                     | 9   |  |  |
| 2.4        | Betriebssicherheit                                    | 10  |  |  |
| 2.5<br>2.6 | Produktsicherheit                                     | 10  |  |  |
| 2.0        |                                                       | 10  |  |  |
| 3          | Produktbeschreibung                                   | 11  |  |  |
| 3.1        | Systemübersicht                                       | 11  |  |  |
| 3.2        | Systemaufbau                                          | 11  |  |  |
| 3.3        | Schnittstellen 12<br>Vorwondung des Kontrollevisterie |     |  |  |
| 3.4<br>3.5 | Verwendung des Kontrollsystems                        |     |  |  |
| ر.ر        |                                                       | 12  |  |  |
| 4          | Warenannahme und Produktidenti-                       |     |  |  |
|            | fizierung                                             | 13  |  |  |
| 4.1        | Warenannahme                                          | 13  |  |  |
| 4.2        | Produktidentifizierung                                | 13  |  |  |
|            | 4.2.1 Typenschilder Schaltschrank des                 | 12  |  |  |
|            |                                                       | 1)  |  |  |
| 5          | Lagerung und Transport                                | 14  |  |  |
| 5.1        | Lagerbedingungen                                      | 14  |  |  |
| 5.2        | Produkt transportieren                                | 14  |  |  |
| 5.5        | verpackungsentsorgung                                 | 14  |  |  |
| 6          | Einbau                                                | 14  |  |  |
| 6.1        | Schaltschrank des Kontrollsystems montie-             |     |  |  |
|            | ren                                                   | 14  |  |  |
|            | 6.1.1 Non-Ex-Ausführung                               | 15  |  |  |
|            | 6.1.2 Ex Zone 1-Austührung                            | 15  |  |  |
|            | 0.1.2 EX 2011e 2-AUSIUIITUIIg                         | 10  |  |  |

| 6.2         | 6.1.4 Gewicht<br>Durchflussrechner     | 16<br>16 |
|-------------|----------------------------------------|----------|
| 7           | Inbetriebnahme                         | 17       |
| 7.1         | Software-Update                        | 17       |
| 7.2         | Drahtlose Kommunikation (anwendbar auf |          |
|             | Tablet PC)                             | 17       |
| 7.3         | HMI-Einstellungen                      | 17       |
|             | 7.3.1 Prüfeinstellungen                | 17       |
|             | 7.3.2 Systemeinstellungen              | 17       |
| 8           | Bedienung                              | 18       |
| 81          | HMI-Navigation                         | 18       |
| 8.2         | Allgemeine Information                 | 18       |
| 0.2         | 8 2 1 Statusleiste                     | 18       |
|             | 8.2.2 Navigationsleiste                | 19       |
| 8.3         | Benutzerverwaltung                     | 19       |
| 8.4         | Anzeige "Startseite"                   | 20       |
| 8.5         | Anzeige "Verifizierung"                | 20       |
| 8.6         | Verifizierungsassistent                | 21       |
|             | 8.6.1 Anzeige "Master Meter"           | 21       |
|             | 8.6.2 Anzeige "Duty Meter"             | 23       |
|             | 8.6.3 Anzeige "Einstellungen"          | 24       |
|             | 8.6.4 Anzeige "Zusammenfassung"        | 25       |
|             | 8.6.5 Anzeige "Verifizierung"          | 25       |
|             | 8.6.6 Anzeige "Resultat"               | 27       |
| 8.7         | Anzeige "Durchflussrechner 1 Webseite" | 27       |
| 8.8         | Anzeige "Berichte"                     | 28       |
|             | 8.8.1 Ubersichtsbericht                | 29       |
|             | 8.8.2 Laufbericht                      | 30       |
| 8.9         | Anzeige "Diagnostik"                   | 31       |
|             | 8.9.1 Anzeige "Alarme"                 | 32       |
|             | 8.9.2 Anzeige "Historische Alarme"     | 33       |
|             | 8.9.3 Anzeige "Prozessaaten"           | 33       |
|             | 8.9.4 Alizelye I/O-Diagliose           | 54<br>54 |
| <u>8</u> 10 | Anzoigo "System"                       | 25       |
| 0.10        | 8 10 1  Anzeige "Sprache               | 36       |
|             | 8 10 2 Anzeige "Finstellungen"         | 36       |
|             | 8 10 3 Anzeige "Information"           | 41       |
|             | 8.10.4 Anzeige "Software"              | 41       |
|             | 8.10.5 Anzeige "Alarmlimiten"          | 41       |
|             | 8.10.6 Anzeige "Systemeinstellungen"   | 42       |
|             | 8.10.7 Anzeige "Beenden"               | 45       |
| 8.11        | Anzeige "Visualisierung"               | 45       |
| 8.12        | Anzeige "Benutzer"                     | 46       |
|             | 8.12.1 Benutzerverwaltung              | 47       |
|             | 8.12.2 Benutzerzugriffsmatrix          | 47       |
| 9           | Diagnose und Störungsbehebung          | 48       |
|             |                                        |          |

#### y ıy. y

|     | 5                        | 5  | 5 |    |
|-----|--------------------------|----|---|----|
| 9.1 | Liste der Fehlermeldunge | en |   | 48 |
| 9.2 | Störungsbehebung         |    |   | 52 |

| 10   | Wartung und Reparatur 53    |
|------|-----------------------------|
| 10.1 | Allgemeine Hinweise         |
| 10.2 | Schaltschranklüfter 53      |
| 10.3 | Ersatzteile 53              |
| 10.4 | Ersatzteile und Services 53 |
| 10.5 | Entsorgung 53               |
|      |                             |
| 11   | Technische Daten            |
| 11.1 | Systemkomponenten           |
| 11.2 | Spannungsversorgung 56      |
| 11.3 | Eingang/Ausgang 56          |
| 11.4 | Kabel 56                    |
| 11.5 | Umgebung 56                 |
| 11.6 | Ergänzende Dokumentation 56 |
|      |                             |

## 1 Hinweise zum Dokument

### 1.1 Dokumentfunktion

Diese Anleitung liefert alle Informationen, die in den verschiedenen Phasen des Lebenszyklus des Geräts benötigt werden: Von der Produktidentifizierung, Warenannahme und Lagerung über Montage, Anschluss, Bedienungsgrundlagen und Inbetriebnahme bis hin zur Störungsbeseitigung, Wartung und Entsorgung.

## 1.2 Symbole

#### 1.2.1 Warnhinweissymbole

#### **GEFAHR**

Dieser Hinweis macht auf eine gefährliche Situation aufmerksam, die, wenn sie nicht vermieden wird, zu Tod oder schwerer Körperverletzung führen wird.

#### **WARNUNG**

Dieser Hinweis macht auf eine gefährliche Situation aufmerksam, die, wenn sie nicht vermieden wird, zu Tod oder schwerer Körperverletzung führen kann.

#### **A** VORSICHT

Dieser Hinweis macht auf eine gefährliche Situation aufmerksam, die, wenn sie nicht vermieden wird, zu leichter oder mittelschwerer Körperverletzung führen kann.

#### HINWEIS

Dieser Hinweis enthält Informationen zu Vorgehensweisen und weiterführenden Sachverhalten, die keine Körperverletzung nach sich ziehen.

#### 1.2.2 Elektrische Symbole

| Symbol   | Bedeutung                                                                                                    |  |
|----------|----------------------------------------------------------------------------------------------------|--|
|          | Gleichstrom                                                                                                    |  |
| $\sim$   | Wechselstrom                                                                                                    |  |
| $\sim$   | Gleich- und Wechselstrom                                                                                                    |  |
| <u>+</u> | <b>Erdanschluss</b><br>Eine geerdete Klemme, die vom Gesichtspunkt des Benutzers über ein Erdungssystem<br>geerdet ist.                                                                                                    |  |
| ÷        | Anschluss Potenzialausgleich (PE: Protective earth)<br>Erdungsklemmen, die geerdet werden müssen, bevor andere Anschlüsse hergestellt<br>werden dürfen.                                                                                                    |  |
|          | <ul> <li>Die Erdungsklemmen befinden sich innen und außen am Gerät:</li> <li>Innere Erdungsklemme: Anschluss Potenzialausgleich wird mit dem Versorgungsnetz verbunden.</li> <li>Äußere Erdungsklemme: Gerät wird mit dem Erdungssystem der Anlage verbunden.</li> </ul> |  |

#### 1.2.3 Kommunikationsspezifische Symbole

| Symbol                          | Bedeutung                                                                                  |
|---------------------------------|--------------------------------------------------------------------------------------------|
| ([:-                            | Wireless Local Area Network (WLAN)<br>Kommunikation über ein drahtloses, lokales Netzwerk. |
| (((יןי))<br><sup>A0044513</sup> | <b>Mobilfunk</b><br>Bidirektionaler Datenaustausch via Mobilfunknetz.                      |

| Symbol | Bedeutung                                                                          |  |
|--------|------------------------------------------------------------------------------------|--|
| *      | Bluetooth<br>Datenübertragung zwischen Geräten über kurze Distanz via Funktechnik. |  |
|        | LED<br>Leuchtdiode ist aus.                                                        |  |
|        | LED<br>Leuchtdiode ist an.                                                         |  |
|        | LED<br>Leuchtdiode blinkt.                                                         |  |

## 1.2.4 Werkzeugsymbole

| Symbol                  | Bedeutung                   |
|-------------------------|-----------------------------|
| 0                       | Torx Schraubendreher        |
| •                       | Schlitzschraubendreher      |
| •                       | Kreuzschlitzschraubendreher |
| $\bigcirc \not \Subset$ | Innensechskantschlüssel     |
| Ń                       | Gabelschlüssel              |

## 1.2.5 Symbole für Informationstypen

| Symbol    | Bedeutung                                                                          |  |
|-----------|------------------------------------------------------------------------------------|--|
|           | <b>Erlaubt</b><br>Abläufe, Prozesse oder Handlungen, die erlaubt sind.             |  |
|           | <b>Zu bevorzugen</b><br>Abläufe, Prozesse oder Handlungen, die zu bevorzugen sind. |  |
| ×         | <b>Verboten</b><br>Abläufe, Prozesse oder Handlungen, die verboten sind.           |  |
| i         | <b>Tipp</b><br>Kennzeichnet zusätzliche Informationen.                             |  |
|           | Verweis auf Dokumentation                                                          |  |
|           | Verweis auf Seite                                                                  |  |
|           | Verweis auf Abbildung                                                              |  |
|           | Zu beachtender Hinweis oder einzelner Handlungsschritt                             |  |
| 1., 2., 3 | Handlungsschritte                                                                  |  |
| L.        | Ergebnis eines Handlungsschritts                                                   |  |
| ?         | Hilfe im Problemfall                                                               |  |
|           | Sichtkontrolle                                                                     |  |

| Symbol         | Bedeutung                                              |
|----------------|--------------------------------------------------------|
| 1, 2, 3,       | Positionsnummern                                       |
| 1., 2., 3.,    | Handlungsschritte                                      |
| A, B, C,       | Ansichten                                              |
| A-A, B-B, C-C, | Schnitte                                               |
| EX             | Explosionsgefährdeter Bereich                          |
| X              | Sicherer Bereich (nicht explosionsgefährdeter Bereich) |
| ≈→             | Durchflussrichtung                                     |

#### 1.2.6 Symbole in Grafiken

## 1.3 Hervorhebung des Textes

| Hervorhebung | Bedeutung                                                                 | Beispiel                                                                                                    |
|--------------|---------------------------------------------------------------------------|----------------------------------------------------------------------------------------------------|
| Fett         | Tasten, Schaltflächen, Programmsymbole,<br>Registerkarten, Menüs, Befehle | <b>Start</b> → <b>Programme</b> → <b>Endress+Hauser</b><br>Wählen Sie im Menü <b>Datei</b> die Option <b>Drucken</b> . |

## 1.4 Verwendete Akronyme

| Akronym                                                                         | Bedeutung                                                                            |
|---------------------------------------------------------------------------------|--------------------------------------------------------------------------------------|
| CSV (Comma Separated Values)                                                    | Kommagetrennte Werte                                                                 |
| DUT (Device Under Test)                                                         | Duty Meter                                                                           |
| HMI (Human-Machine Interface)                                                   | Mensch-Maschine-Schnittstelle                                                        |
| MM (Master Meter)                                                               | Master Durchflussmessgerät                                                           |
| OPC (OLE for Process Control: Object Linking and Embedding for process control) | OLE für Prozesssteuerung (Objektverknüpfung<br>und -Einbettung für Prozesssteuerung) |

## 1.5 Gültige Versionen

| Komponente                              | Version            |
|-----------------------------------------|--------------------|
| HMI-Anwendung, Version                  | 01.00.00           |
| Durchflussrechner-App, Version          | 0v4r20             |
| Durchflussrechner-App, Name             | E+H MM Application |
| Durchflussrechner-App, Firmware-Version | 4v7r8770-R         |

## 1.6 Dokumentation

Eine Übersicht zum Umfang der zugehörigen Technischen Dokumentation bieten: • W@M Device Viewer (www.endress.com/deviceviewer): Seriennummer vom Typen-

- www.endress.com/deviceviewer/. Senenhammer vom Typeschild eingeben
   Endress+Hauser Operations Ann: Seriennummer vom Typenschild eingeben oder
- *Endress+Hauser Operations App*: Seriennummer vom Typenschild eingeben oder Matrixcode auf dem Typenschild einscannen

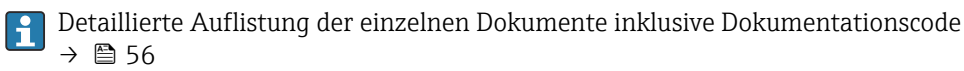

Endress+Hauser

#### 1.6.1 Geräteabhängige Zusatzdokumentation

Je nach bestellter Geräteausführung werden weitere Dokumente mitgeliefert: Anweisungen der entsprechenden Zusatzdokumentation konsequent beachten. Die Zusatzdokumentation ist fester Bestandteil der Dokumentation zum Gerät.

## 1.7 Eingetragene Marken

 ${\rm Microsoft}^{\circledast}, {\rm Internet}\ {\rm Explorer}^{\circledast}$  und das  ${\rm Microsoft}\text{-}{\rm Logo}$  sind eingetragene Marken der Microsoft Corporation.

Alle anderen Marken- und Produktnamen sind Marken oder eingetragene Marken der jeweiligen Unternehmen und Organisationen.

## 2 Sicherheitshinweise

### 2.1 Anforderungen an das Personal

Das Personal für Installation, Inbetriebnahme, Diagnose und Wartung muss folgende Bedingungen erfüllen:

- Ausgebildetes Fachpersonal: Verfügt über Qualifikation, die dieser Funktion und Tätigkeit entspricht.
- ► Vom Anlagenbetreiber autorisiert.
- Mit den nationalen Vorschriften vertraut.
- Vor Arbeitsbeginn: Anweisungen in Anleitung und Zusatzdokumentation sowie Zertifikate (je nach Anwendung) lesen und verstehen.
- Anweisungen und Rahmenbedingungen befolgen.

Das Bedienpersonal muss folgende Bedingungen erfüllen:

- Entsprechend den Aufgabenanforderungen vom Anlagenbetreiber eingewiesen und autorisiert.
- Anweisungen in dieser Anleitung befolgen.

## 2.2 Bestimmungsgemäße Verwendung

Dieses Benutzerhandbuch richtet sich an **Bediener**, die mit der HMI des Master Meter Kontrollsystems arbeiten. Die in diesem Handbuch beschriebene Funktionalität gilt für Benutzer mit der Berechtigungsstufe **Operator**.

Die HMI des Master Meter Kontrollsystems wurde für die Verwendung mit den Coriolis-Durchflussmessgeräten Proline Promass F/Q/X 300/500 als Master Meter konzipiert. Jede andere Verwendung gilt als nicht bestimmungsgemäße Verwendung.

Der Hersteller ist für keinerlei Schäden verantwortlich, die durch eine nicht bestimmungsgemäße Verwendung hervorgerufen wurden. In solchen Fällen trägt der Benutzer die vollständige Verantwortung.

Eine bestimmungsgemäße Verwendung beinhaltet die Einhaltung der vom Hersteller angegebenen Betriebs- und Instandhaltungsanforderungen.

Je nach bestellter Ausführung kann das Messgerät auch potenziell explosionsgefährliche, entzündliche, giftige und brandfördernde Messstoffe messen.

Messgeräte zum Einsatz im explosionsgefährdeten Bereich, in hygienischen Anwendungen oder bei erhöhten Risiken durch Prozessdruck sind auf dem Typenschild speziell gekennzeichnet.

Um den einwandfreien Zustand des Messgeräts für die Betriebszeit zu gewährleisten:

- ▶ Spezifizierten Temperaturbereich einhalten.
- ► Kontrollsystem nur unter Einhaltung der Daten auf dem Typenschild und der in Anleitung und Zusatzdokumentation aufgelisteten Rahmenbedingungen einsetzen.
- Anhand des Typenschildes überprüfen, ob das bestellte Kontrollsystem für den vorgesehenen Gebrauch im zulassungsrelevanten Bereich eingesetzt werden kann (z.B. Explosionsschutz).
- Kontrollsystem dauerhaft vor Korrosion durch Umwelteinflüsse schützen.

## 2.3 Arbeitssicherheit

Bei Arbeiten am und mit dem Kontrollsystem:

• Erforderliche persönliche Schutzausrüstung gemäß nationalen Vorschriften tragen.

Bei Montage des Schaltschranks:

 Aufgrund der erhöhten Gefahr von Schnittverletzungen geeignete Handschuhe und Schutzbrille tragen.

Bei Schweißarbeiten an der Rohrleitung:

► Schweißgerät nicht über das Kontrollsystem erden.

Bei Arbeiten am und mit dem Kontrollsystem mit feuchten Händen:

• Aufgrund der erhöhten Stromschlaggefahr geeignete Handschuhe tragen.

## 2.4 Betriebssicherheit

Verletzungsgefahr!

- ► Das Kontrollsystem nur in technisch einwandfreiem und betriebssicherem Zustand betreiben.
- Der Betreiber ist für den störungsfreien Betrieb des Geräts verantwortlich.

## 2.5 Produktsicherheit

Dieses Kontrollsystem ist nach dem Stand der Technik und guter Ingenieurspraxis betriebssicher gebaut und geprüft und hat das Werk in sicherheitstechnisch einwandfreiem Zustand verlassen.

Es erfüllt die allgemeinen Sicherheitsanforderungen und gesetzlichen Anforderungen. Zudem ist es konform zu den EU-Richtlinien, die in der gerätespezifischen EU-Konformitätserklärung aufgelistet sind. Mit dem angebrachten CE-Zeichen wird dieser Sachverhalt bestätigt.

## 2.6 IT-Sicherheit

IT-Sicherheitsmaßnahmen gemäß dem Sicherheitsstandard des Betreibers, die das Kontrollsystem und dessen Datentransfer zusätzlich schützen, sind vom Betreiber selbst zu implementieren.

P Der Betreiber ist für die Datensicherung verantwortlich.

## 3 Produktbeschreibung

Die Hauptfunktionen der HMI des MM Kontrollsystems bestehen darin, die Bedienung des Kontrollsystems, die Visualisierung des Prüfbetriebs sowie das Datenmanagement und die Fehlersuche zu ermöglichen. Die HMI wurde konzipiert, um benutzerfreundliche, schrittweise Vorgehensweisen für einen sicheren Betrieb bereitzustellen.

## 3.1 Systemübersicht

Nachfolgend ist eine Übersicht über die gesamte MM Messanlage dargestellt. Die in der gesamten Systemarchitektur relevanten Geräte werden ausführlich beschrieben.

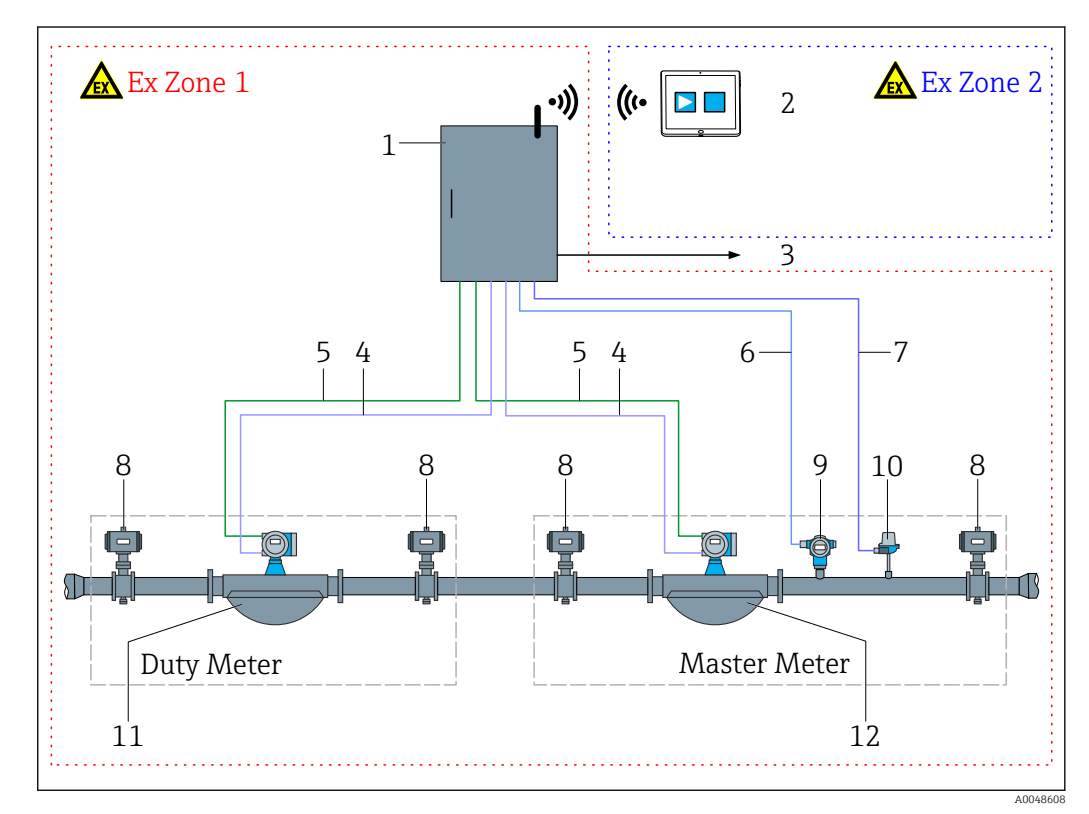

I Systemübersicht

- 1 Ex d-Gehäuse inklusive MM Durchflussrechner
- 2 Ex Zone 2 konformer Tablet-PC
- 3 Webbrowser über Ethernet (optional)
- 4 Modbus-Signal
- 5 Impulssignal
- 6 4-20 mÅ (Druck)
- 7 4-20 mA (Temperatur)
- 8 Absperrventil 9 Drucktransmi
- 9 Drucktransmitter
   10 Temperaturtransmitter
- 10 Temperaturti 11 Duty Meter
- 12 Master Meter

## 3.2 Systemaufbau

Die HMI wird entweder auf einem robusten Tablet oder einem integrierten Panel-PC installiert und geladen. Das touchfähige HMI verwaltet alle integrierten Feldgeräte und Durchflussrechner.

Der MM Durchflussrechner ist das Herz des Systems und dient zur Erfassung verschiedener Prozessdaten des MM und des DUT. Verschiedene Signaltypen werden über einen Ethernet-Switch mit 8 Ports und einen drahtlosen Router zwischen dem Durchflussrechner und den Feldinstrumenten übertragen.

Alle Echtzeitsignale werden über das drahtlose Netzwerk auf dem Tablet- oder dem Panel-PC synchronisiert und so dem Bediener über die HMI bereitgestellt. Berichte mit Prüfergebnissen werden ebenfalls protokolliert und können abgerufen, angezeigt und exportiert werden.

## 3.3 Schnittstellen

Auf dem Tablet-PC stehen verschiedene drahtlose Kommunikationskanäle und -Ports zur Verfügung:

- WWAN LTE + GPS Combo (US & EU) + Intel Wireless AC7260 802.11 a/b/g/n/ac + Bluetooth 4.0 Class 1
- 2x USB 3.0
- 1x Buchse für Kopfhörer/Mikrofon
- 1x Docking-Anschluss
- 1x Erweiterungsanschluss für Erweiterungsmodule
- 2x RF Pass-Through-Anschlüsse für WWAN & GPS
- 1x Micro SD-Kartensteckplatz zur Unterstützung von SDHC/SDXC
- 1x SIM-Kartensteckplatz für die WWAN-Datenkommunikation

## 3.4 Verwendung des Kontrollsystems

Das Kontrollsystem darf nur verwendet werden, wenn es keine technischen Defekte aufweist. Zudem darf es nur gemäß ihrem bestimmungsgemäßen Gebrauch und gemäß den in diesem Benutzerhandbuch aufgeführten Anweisungen genutzt werden.

Es darf nur von sicherheitsbewusstem und entsprechend geschultem Personal bedient werden, das sich der möglichen Risiken vollständig bewusst ist.

## 3.5 Modifizierung des Kontrollsystems

Nur entsprechend geschultes und qualifiziertes Personal darf das Kontrollsystem modifizieren. Modifizierungen an der Hard- oder Software dürfen ausschließlich vom Endress+Hauser Service vor der Implementierung von Updates oder Upgrades durchgeführt werden. Weitere Unterstützung erhalten Sie bei Ihrer Endress+Hauser Vertriebszentrale vor Ort.

## 4 Warenannahme und Produktidentifizierung

#### 4.1 Warenannahme

Folgende Punkte nach Erhalt der Ware beachten:

- Verpackung auf sichtbare Transportschäden überprüfen.
- Verpackung vorsichtig entfernen, um Beschädigungen zu vermeiden.
- Lieferung überprüfen und sicherstellen, dass sie vollständig ist und der Bestellung entspricht.
- Alle Begleitdokumente aufbewahren.
- Das Kontrollsystem darf nicht in Betrieb genommen werden, wenn zuvor festgestellt wurde, dass die Lieferung beschädigt ist. In diesem Fall bitte Ihre Endress+Hauser Vertriebszentrale kontaktieren. Das Kontrollsystem möglichst in der Originalverpackung an Endress+Hauser zurücksenden.

## 4.2 Produktidentifizierung

#### 4.2.1 Typenschilder Schaltschrank des Kontrollsystems

Zwei Typenschilder befinden sich auf dem Schaltschrank, mit denen dieser eindeutig identifiziert werden kann.

| ndressHauser Flower AG<br>Inistoph Merian-Ring 4<br>H-4153 Reinach/Switzerland Endress+Hauser Z | <u>7</u> | Endress+Hauser Flowte<br>Christoph Merian-Ring     | к M<br>4 Endross + Hauss                      |     |
|-------------------------------------------------------------------------------------------------|----------|----------------------------------------------------|-----------------------------------------------|-----|
| Master Meter System                                                                             | -        | CH-4153 Reinach/Swit                               |                                               |     |
| Serial number Master Meter Line 1: XXXXXXXXXX                                                   |          | Master Mete                                        | r System – Control Un                         | it  |
| serial number master meter Line 2: XXXXXXXXXXX<br>Serial number control unit: XXXXXXXXXXXXX     | _        | Order code:<br>Serial number:<br>Extended order of | DSKMM-XXXXXXXXXXXXXX<br>XXXXXXXXXXXXXXXXXXXXX |     |
| Viscosity range: XX to XXX cSt                                                                  |          |                                                    | Ode: D2VWW-YYYYYYYYYY                         |     |
| Max. flow rate: XXX / XXX t/h<br>Min flow rate: XXX / XXX t/h                                   |          | HMI SW:                                            | XX.XX.XX                                      | - I |
| Max. pressure XXX / XXX bar (g)                                                                 |          | (HASH)                                             |                                               |     |
| P&ID drawing number: 324035—0000_ZAA                                                            | _        | (Sig. ID)                                          | XX.XX.XX                                      |     |
| Temperature range (liquid): —XX+XX °C                                                           |          | HW:                                                | XX.XX.XX                                      |     |
| Environmental classes: M3/E2                                                                    |          |                                                    |                                               |     |
|                                                                                                 | -        |                                                    |                                               | X.  |
| Tear of manufacturing:                                                                          | _        |                                                    |                                               |     |
| $\supset$                                                                                       | OJ –     |                                                    |                                               | O)  |
|                                                                                                 |          |                                                    |                                               |     |

## 5 Lagerung und Transport

## 5.1 Lagerbedingungen

Folgende Hinweise bei der Lagerung beachten:

- Um Stoßsicherheit zu gewährleisten, in Originalverpackung lagern.
- ► Vor Sonneneinstrahlung schützen, um unzulässig hohe Oberflächentemperaturen zu vermeiden.
- Trocken und staubfrei lagern.
- ► Nicht im Freien aufbewahren.
- ► Lagerungstemperatur: -25 ... +60 °C (-13 ... +140 °F)

## 5.2 Produkt transportieren

Folgende Hinweise beim Transport beachten:

- ▶ Um Stoßsicherheit zu gewährleisten, in Originalverpackung transportieren.
- ► Vor Sonneneinstrahlung schützen, um unzulässig hohe Oberflächentemperaturen zu vermeiden.
- ► In Transportbox an den Einsatzort transportieren.

## 5.3 Verpackungsentsorgung

Alle Verpackungsmaterialien sind umweltverträglich und 100 % recyclebar:

- Umverpackung des Geräts
- Stretchfolie aus Polymer entsprechend der EU-Richtlinie 2002/95/EC (RoHS)
- Verpackung
  - Holzkiste gemäß Standard ISPM 15 behandelt, Bestätigung durch angebrachtes IPPC-Logo
  - Karton gemäß europäischer Verpackungsrichtlinie 94/62EG, Bestätigung der Recyclebarkeit durch angebrachtes Resy-Symbol
- Träger- und Befestigungsmaterial
  - Kunststoff-Einwegpalette
  - Kunststoffbänder
  - Kunststoff-Klebestreifen
- Auffüllmaterial Papierpolster

## 6 Einbau

## 6.1 Schaltschrank des Kontrollsystems montieren

Der Schaltschrank des Kontrollsystems wird mit Halterungen für die Wandmontage geliefert und ist mit entsprechend geeignetem Befestigungsmaterial an einer stabilen Wand zu montieren.

Nachfolgend sind die verschiedenen Ausführungen des Kontrollsystems mit angebrachten Montagehaltern aufgeführt.

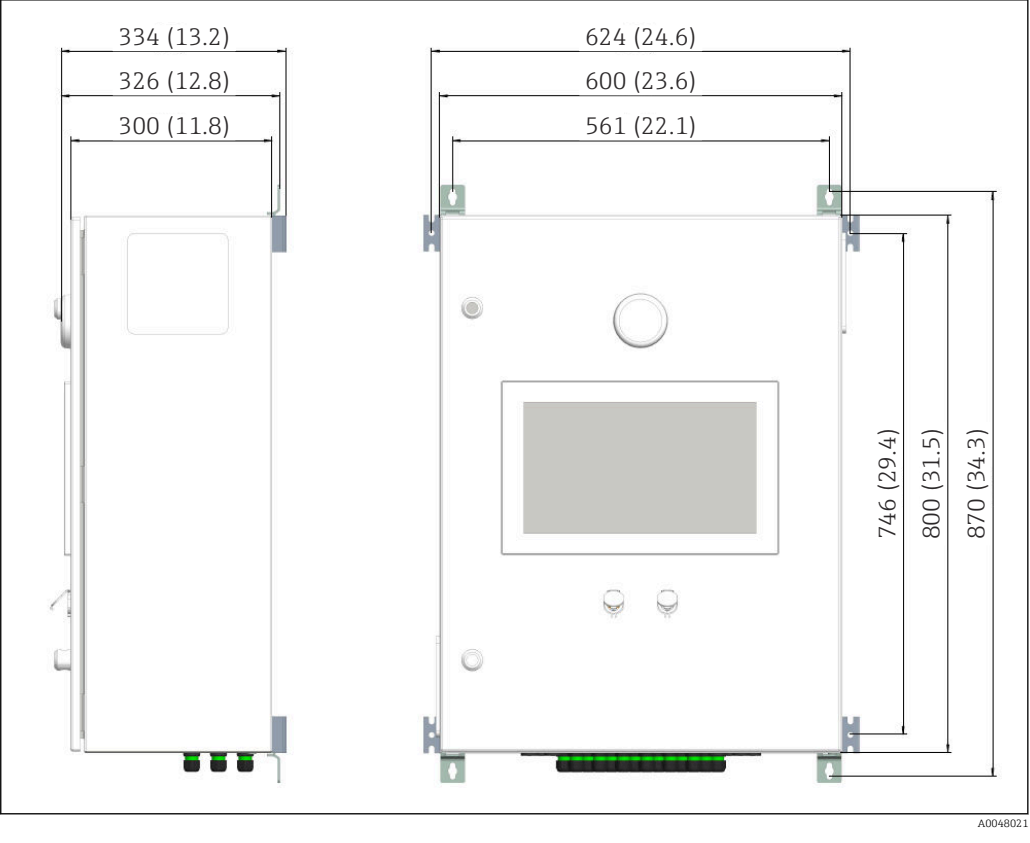

#### 6.1.1 Non-Ex-Ausführung

☑ 4 Abmessungen in mm (in)

#### 6.1.2 Ex Zone 1-Ausführung

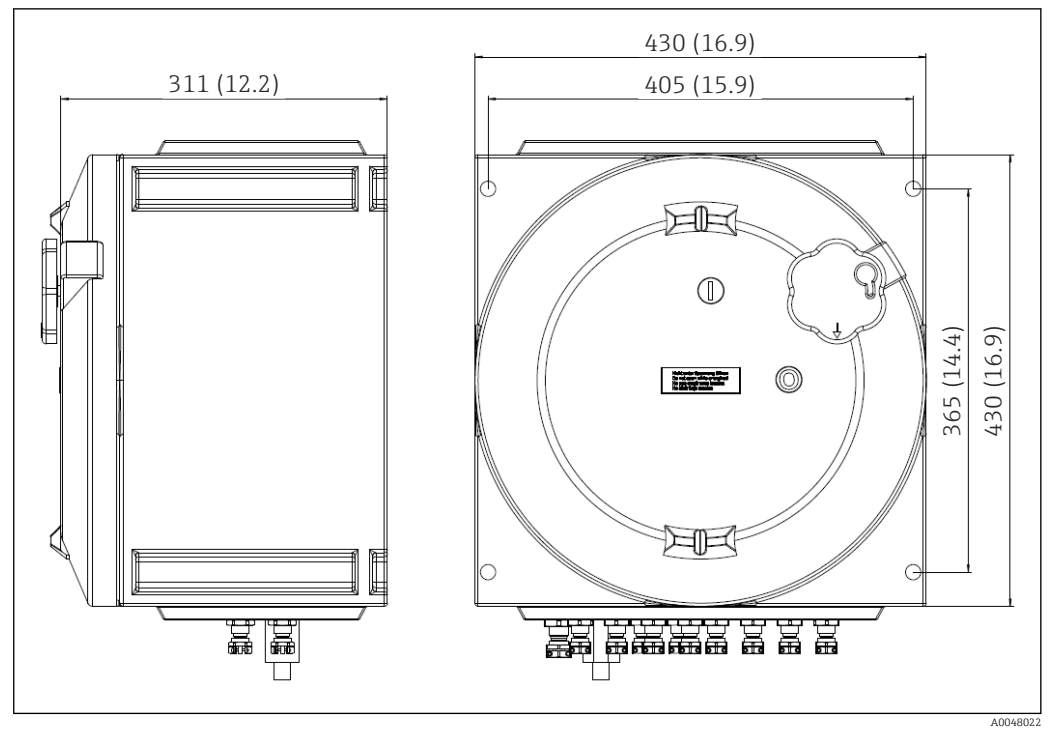

☑ 5 Abmessungen in mm (in)

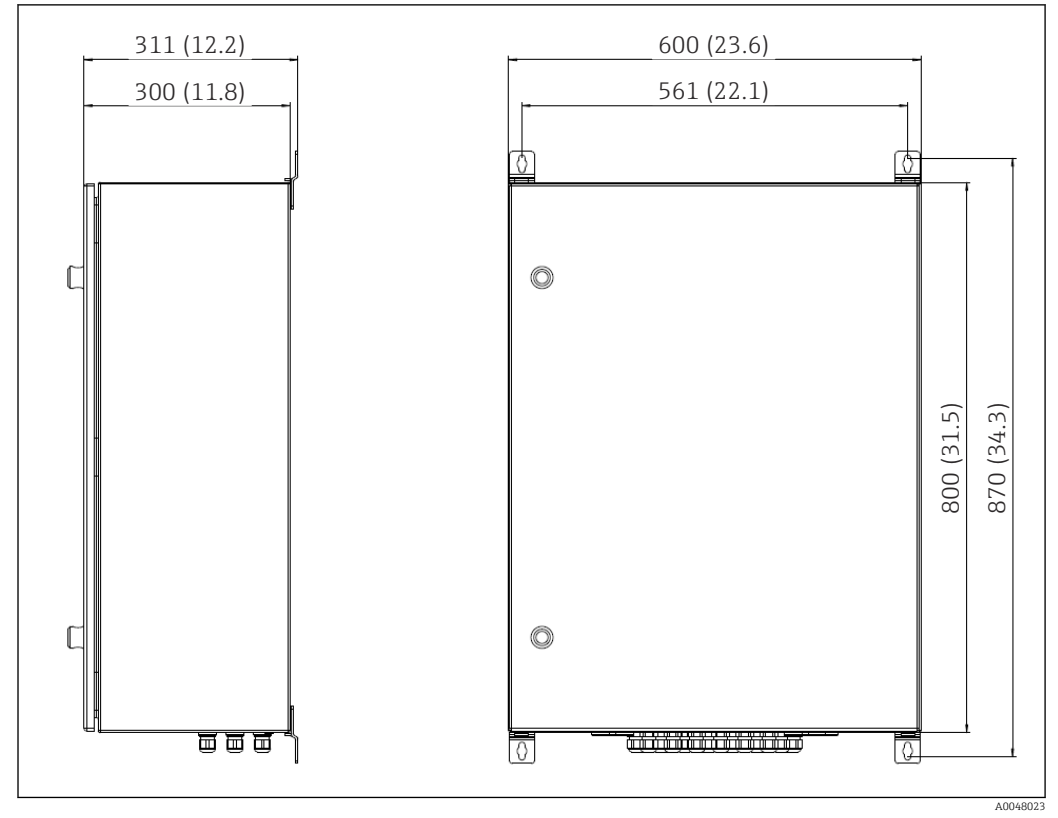

6.1.3 Ex Zone 2-Ausführung

#### 6.1.4 Gewicht

| Ausführung | Anzahl Linien | Gewicht        |
|------------|---------------|----------------|
| Non-Ex     | 1             | 48 kg (106 lb) |
|            | 2             | 50 kg (110 lb) |
| Ex Zone 1  | 1             | 55 kg (121 lb) |
|            | 2             | 57 kg (126 lb) |
| Ex Zone 2  | 1             | 45 kg (99 lb)  |
|            | 2             | 47 kg (104 lb) |

## 6.2 Durchflussrechner

Der Durchflussrechner ist bei Auslieferung im Kontrollsystem vorinstalliert. Detaillierte Hinweise zum Einbau  $\rightarrow \textcircled{B} 56$ 

## 7 Inbetriebnahme

#### 7.1 Software-Update

Wenn ein Update für eines der folgenden Programme erforderlich ist, muss dieses zuerst durchgeführt werden:

- HMI
- OPC
- Durchflussrechner-App

# 7.2 Drahtlose Kommunikation (anwendbar auf Tablet PC)

Alle Prozesswerte von Durchflussrechner, MM und DUT sind über einen industriellen Switch vernetzt und werden über einen industriellen drahtlosen Router an den Tablet-PC übertragen.

Die drahtlose Verbindung auf dem Tablet-PC überprüfen, um sicherzustellen, dass die Kommunikation korrekt funktioniert.

Auf der Anzeige **I/O-Diagnose** werden die Prozessparameter angezeigt, die von dem jeweiligen Feldgerät über Modbus übertragen werden, nachdem die Modbus-Kommunikation erfolgreich hergestellt wurde.

Überprüfen, ob auf der Anzeige aussagekräftige Werte angezeigt werden, um sicherzustellen, dass die Kommunikation korrekt funktioniert.

Für weitere Informationen → 🗎 34

#### 7.3 HMI-Einstellungen

#### 7.3.1 Prüfeinstellungen

Yor Inbetriebnahme des Kontrollsystems müssen eine Reihe von prüfungsrelevanten Einstellungen korrekt definiert und eingegeben werden. Hierzu gehören:

- Kundenname, Standort des Kunden
- Voreinstellungen f
  ür Verifizierungsmodus
- Voreinstellungen f
  ür Verifizierungsmethode
- MM-Konfiguration (z.B. Seriennummer, Tagname, Hersteller etc.)
- DUT-Konfiguration
- Einheiten

Für weitere Informationen  $\rightarrow \cong 36$ 

#### 7.3.2 Systemeinstellungen

Die Systemeinstellungen umfassen im Allgemeinen Benutzereinstellungen (z.B. Datum und Uhrzeit, Dateipfad), Kommunikation (z.B. IP-Adresse) und andere Konfigurationen.

Für weitere Informationen → 🖺 42

#### Bedienung 8

#### **HMI-Navigation** 8.1

Die nachfolgende Übersicht veranschaulicht, wie der Benutzer zwischen den Anzeigen navigieren kann. Je nach Benutzergruppe stehen manche Anzeigen möglicherweise nicht zur Verfügung und sind daher ausgegraut.

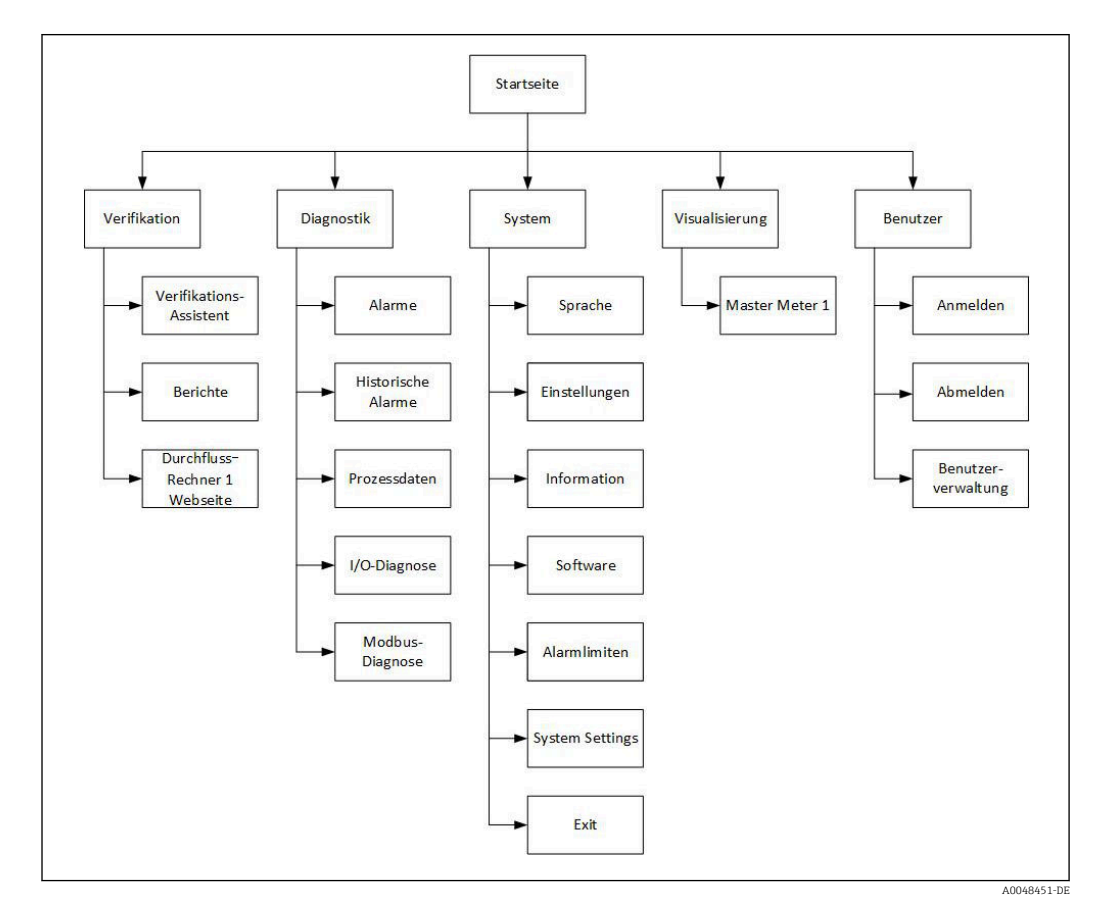

#### **Allgemeine Information** 8.2

#### 8.2.1 Statusleiste

Die Statusleiste befindet sich am oberen Anzeigerand und enthält folgende Inhalte:

- Systemname
- Kundenname
- Systemdatum, -zeit
- Logo Endress+Hauser (→ 🖻 7, 🖺 18) oder Systemstatus (OK, Warnung, Fehler; → 🛃 8, 🖺 18)

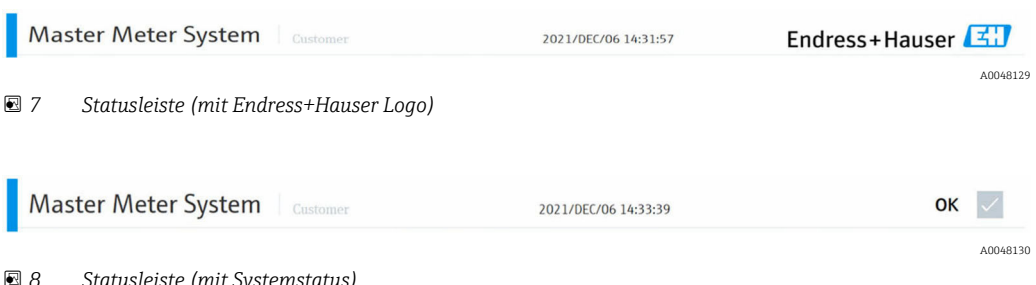

🛃 8 Statusleiste (mit Systemstatus)

#### 8.2.2 Navigationsleiste

Die Navigationsleiste befindet sich am oberen Anzeigerand direkt unter der Statusleiste und ermöglicht die Navigation zwischen den einzelnen Anzeigen.

Die aktuelle Anzeige wird mit blauem Hintergrund dargestellt.

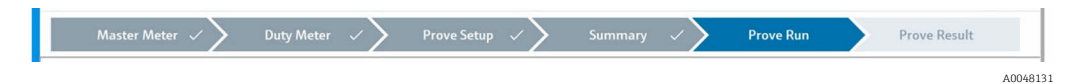

#### 8.3 Benutzerverwaltung

In der Benutzerverwaltung werden die Zugriffsrechte für die Bedienung organisiert.

Bestimmte Funktionen stehen nur Benutzern mit höheren Zugriffsrechten zur Verfügung. Wenn der Zugriff eingeschränkt ist, sollte die Beschaffung von Zugangsdaten in Betracht gezogen werden, um höhere Zugriffsrechte zu erhalten.

| Master Me   | ter System     |                                                                     | 2022/JAN/05 10:00:50                         |   | Endress+Hauser 🖾 |
|-------------|----------------|---------------------------------------------------------------------|----------------------------------------------|---|------------------|
| < (命)       | Proving        |                                                                     |                                              | ů | ок 🗸             |
|             | Prove Wizard   | Insuffici<br>Current access le<br>Min. required access le<br>Log In | ent Access Rights<br>evel: operator<br>Close |   |                  |
| 🖻 9 Keine 2 | Zugriffsrechte |                                                                     |                                              |   | A00480           |

Für weitere Informationen  $\rightarrow$  B 46

## 8.4 Anzeige "Startseite"

Bei jedem Einschalten oder Neustarten des Tablet- oder Panel-PCs wird das HMI-Programm automatisch geladen und die Startanzeige anschließend eingeblendet.

Von hier aus kann der Bediener zu den nachfolgenden Hauptbereichen navigieren:

- Verifizierung
- Diagnostik
- System
- Visualisierung
- Benutzer

P Der ausgegraute Hauptbereich **Benutzerführung** ist vorübergehend blockiert.

| Master M | eter Syster | n Customer |          | 2021/DEC/06 14:31:57  |          | Endress+H          | auser 🖪 |
|----------|-------------|------------|----------|-----------------------|----------|--------------------|---------|
| 〈命〉      |             |            |          |                       | operator |                    | ок 🗸    |
| Date Ti  | me State    | Comment    |          |                       |          |                    |         |
|          | Proving     |            | Guidance | - Áv-o<br>Diagnostics |          | <b>D</b><br>System |         |
|          | Visualizat  | ion        |          |                       |          | O<br>Users         |         |
|          |             |            |          |                       |          |                    |         |

## 8.5 Anzeige "Verifizierung"

Ein Verifizierungsvorgang wird in der Anzeige "Verifizierung" durchgeführt. Nachdem die physische Verbindung entsprechend vorbereitet, die Systemkommunikation hergestellt und die HMI-Einstellungen erfolgreich konfiguriert wurden, sollte der Benutzer die Anzeige "Verifizierung" aufrufen.

In dieser Anzeige kann der Bediener über den integrierten Webbrowser auch auf den MM Durchflussrechner zugreifen. Zudem können hier Berichte zurückliegender Vorgänge abgerufen, angezeigt und exportiert werden.

P Der Zugriff auf den MM Durchflussrechner erfordert zusätzliche Anmeldedaten.

In der Anzeige "Startseite" auf **Verifizierung** tippen. Es öffnet sich die Anzeige "Verifizierung".

Von hier aus kann der Bediener zu den nachfolgenden Unterbereichen navigieren:

- Verifizierungsassistent
- Berichte
- Durchflussrechner 1 Webseite

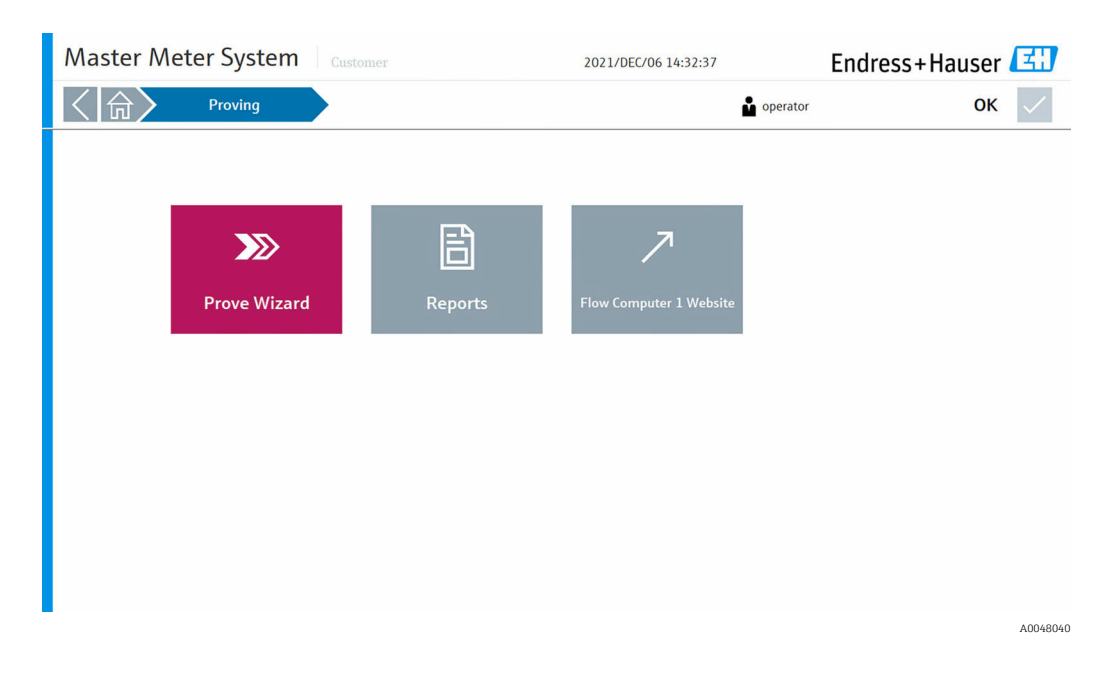

#### 8.6 Verifizierungsassistent

#### 8.6.1 Anzeige "Master Meter"

Der Verifizierungsassistent ist die Hauptschnittstelle in der Software, über die der Bediener Verifizierungsvorgänge geordnet verwalten und durchführen kann.

In der Anzeige "Verifizierung" auf Verifizierungsassistent tippen. Es öffnet sich die Anzeige "Master Meter". Ein vordefiniertes und in blau hervorgehobenes MM Gerät (→ 🖻 10, 🖺 21) steht dem Bediener zur Auswahl zur Verfügung.

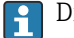

Die aktuelle Softwareversion unterstützt nur 1 MM.

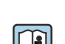

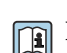

Für weitere Informationen, wie ein MM vordefiniert und die zugehörigen Parameter eingestellt werden  $\rightarrow$  🖺 17

| Master Me           | aster Meter System Customer 2021/DEC/06 14:33:39 |             |  |             |          |         |  |           | ок           |        |  |
|---------------------|--------------------------------------------------|-------------|--|-------------|----------|---------|--|-----------|--------------|--------|--|
| Master Mete         | er                                               | Duty Meter  |  | Prove Setup |          | Summary |  | Prove Run | Prove Result |        |  |
| Select Master Meter |                                                  |             |  |             |          |         |  |           |              |        |  |
|                     |                                                  |             |  |             |          |         |  |           |              |        |  |
|                     |                                                  |             |  |             |          |         |  |           |              |        |  |
| MIF1-032            |                                                  |             |  |             |          |         |  |           |              |        |  |
| Serial Number       | R40CC502000                                      |             |  |             | Size     | DN250   |  |           |              |        |  |
| Manufacturer        | Endress+Hauser                                   |             |  |             | K-Factor | 3000    |  | pulses/t  |              |        |  |
| Туре                | Promass F                                        |             |  |             |          |         |  |           |              |        |  |
| .,,                 |                                                  |             |  |             |          |         |  |           |              |        |  |
|                     |                                                  |             |  |             |          |         |  |           |              |        |  |
|                     |                                                  |             |  |             |          |         |  |           |              |        |  |
|                     |                                                  |             |  |             |          |         |  |           |              |        |  |
|                     |                                                  |             |  |             |          |         |  |           |              |        |  |
|                     |                                                  |             |  |             |          |         |  |           |              |        |  |
|                     |                                                  |             |  |             |          |         |  |           |              |        |  |
|                     |                                                  |             |  |             |          |         |  |           |              |        |  |
|                     |                                                  |             |  |             |          |         |  |           |              |        |  |
| Previous Step       | Al                                               | oort Wizard |  |             |          |         |  |           | Next Step    | >      |  |
|                     |                                                  |             |  |             |          |         |  |           |              | 400480 |  |

🖻 10 Master Meter (ausgewählt)

In jedem Stadium des Verifizierungsassistenten steht am unteren Anzeigerand die Schaltfläche **Abbrechen** zur Verfügung, über die der Bediener den aktuellen Assistenten abbrechen kann ( $\rightarrow \blacksquare 11, \boxdot 22$ ).

Wird auf diese Schaltfläche getippt, fordert das System den Benutzer auf, das Abbrechen des Assistenten zu bestätigen. Wird der Vorgang mit **Ja** bestätigt, wird der aktuelle Assistent abgebrochen, das System kehrt zur Anzeige "Verifizierung" zurück und alle Optionen im Assistenten werden gelöscht. Vordefinierte Verifizierungs- und Systemeinstellungen bleiben davon unbeeinflusst.

| Master Me                                                               | eter System                                                          |                 | 2022/JAN/05 10:02   | :27       | ок 🗸         |
|-------------------------------------------------------------------------|----------------------------------------------------------------------|-----------------|---------------------|-----------|--------------|
| Master Me                                                               | ter 🗸 🔪 Duty Me                                                      | ter Prove Setup | Summary             | Prove Run | Prove Result |
| Select Duty Meter                                                       | DUT-01<br>DUT-02<br>DUT-03<br>mmunication Options<br>Promass 300/500 | Abort Wizard    | wizard?             |           |              |
| Specify DUT Parameter<br>Serial Number<br>Manufacturer<br>Model<br>Size | ·                                                                    | Yes             | No<br>Type Coriolis |           |              |
| Previous Step                                                           | ) Abort Wizar                                                        | d               |                     |           | Next Step    |

■ 11 Assistent abbrechen

#### 8.6.2 Anzeige "Duty Meter"

Nachdem das MM ausgewählt wurde, auf **Nächster Schritt** tippen. Es öffnet sich die Anzeige "Duty Meter". Dem Bediener stehen bis zu zwölf vordefinierte Duty Meter ( $\rightarrow \square$  12,  $\boxdot$  23) und die Option **Freie Auswahl** ( $\rightarrow \blacksquare$  13,  $\boxdot$  23, sofern aktiviert) zur Verfügung. Das ausgewählte Duty Meter wird in blau hervorgehoben.

Für weitere Informationen, wie ein Duty Meter vordefiniert, die Option Freie Auswahl aktiviert oder deaktiviert und die zugehörigen Parameter eingestellt werden → 
17

| Master Me             | eter System         | stomer        | 202            | 1/DEC/06 14:34:41 |           | ок 🗸         |
|-----------------------|---------------------|---------------|----------------|-------------------|-----------|--------------|
| Master Met            | ter 🗸 🔪 Duty Meter  | Prove S       | Setup          | Summary           | Prove Run | Prove Result |
| Select Duty Meter     |                     |               |                |                   |           |              |
|                       | 🚰 FT-014            | @II DUT_01    | @I DUT_01      | @I DUT_01         |           |              |
|                       | FT-145              | @I DUT_01     | @I DUT_01      | @I DUT_01         |           |              |
| Free Select           | 🗐 FT-325            | ☐ DUT_01      | @I DUT_01      | @I DUT_01         |           |              |
|                       |                     |               |                |                   |           |              |
| Select DUT Modbus Cor | nmunication Options |               |                |                   |           |              |
| Not Used              | Promass 3007500     | Promass 83/84 | Comm. Settings |                   |           |              |
| Specify DUT Parameter | s                   |               |                |                   |           |              |
| Serial Number         | GF546H02000         |               | Tagname        | FT-014            |           |              |
| Manufacturer          | Endress+Hauser      |               | Product Name   | Fuel              |           |              |
| Model                 | Promass F           |               | K-Factor       | 1651              | pulses/t  |              |
| Size                  | DN250               |               | Туре           | Coriolis          |           |              |
|                       |                     |               |                |                   |           |              |
|                       |                     |               |                |                   |           |              |
|                       |                     |               |                |                   |           |              |
| Previous Step         | Abort Wizard        |               |                |                   |           | Next Step    |
| -                     |                     |               |                |                   |           | 0048065      |

12 Duty Meter (ausgewählt)

| laster M                                                                  | eter System                                                             | Customer      | 202                                                   | 1/DEC/06 14:36:19        |           | ок 🗸         |
|---------------------------------------------------------------------------|-------------------------------------------------------------------------|---------------|-------------------------------------------------------|--------------------------|-----------|--------------|
| Master Me                                                                 | eter 🗸 🔪 Duty Me                                                        | eter Prov     | ve Setup                                              | Summary                  | Prove Run | Prove Result |
| elect Duty Meter                                                          |                                                                         |               |                                                       |                          |           |              |
|                                                                           | FT-014                                                                  | @I DUT_01     | @I DUT_01                                             | @I DUT_01                |           |              |
|                                                                           | 🗐 FT-145                                                                | @I DUT_01     | @I DUT_01                                             | @I DUT_01                |           |              |
| Free Select                                                               | 🗐 FT-325                                                                | @I DUT_01     | @I DUT_01                                             | @I DUT_01                |           |              |
|                                                                           |                                                                         |               | -                                                     |                          |           |              |
| elect DUT Modbus Co                                                       | ommunication Options                                                    |               |                                                       | _                        |           |              |
|                                                                           | D                                                                       |               |                                                       |                          |           |              |
| Not Used                                                                  | Promass 300/500                                                         | Promass 83/84 | Comm. Settings                                        |                          |           |              |
| Not Used                                                                  | Promass 300/500                                                         | Promass 83/84 | Comm. Settings                                        |                          |           |              |
| Not Used<br>becify DUT Paramete<br>Serial Number                          | Promass 300/500 ers H80E2602000                                         | Promass 83/84 | Comm. Settings                                        | FT-147                   |           |              |
| Not Used<br>becify DUT Paramete<br>Serial Number<br>Manufacturer          | Promass 300/500<br>ers<br>H80E2602000<br>Endress+Hauser                 | Promass 83/84 | Comm. Settings<br>Tagname<br>Product Name             | FT-147<br>Diesel         |           |              |
| Not Used<br>Decify DUT Paramete<br>Serial Number<br>Manufacturer<br>Model | Promass 300/500<br>ers<br>H80E2602000<br>Endress+Hauser<br>PROMASS F 84 | Promass 83/84 | Comm. Settings<br>Tagname<br>Product Name<br>K-Factor | FT-147<br>Diesel<br>1654 | pulses/t  |              |

I3 Duty Meter (Freie Auswahl)

Wenn die Option **Freie Auswahl** in den Einstellungen aktiviert und ausgewählt ist, muss der Bediener die Parameter für das "Freie Auswahl"-Duty Meter einschließlich des DUT-Typs manuell eingeben. Die aktuelle Softwareversion unterstützt nur Coriolis.

Nachdem das Duty Meter ausgewählt wurde, können die DUT Modbus-Kommunikationsoptionen aktiviert und bei Bedarf verwendet werden. Solange nicht alle roten Felder ausgefüllt sind, ist die Schaltfläche **Nächster Schritt** ausgegraut und kann nicht ausgewählt werden.

#### 8.6.3 Anzeige "Einstellungen"

Nachdem das Duty Meter ausgewählt wurde, auf **Nächster Schritt** tippen. Es öffnet sich die Anzeige "Einstellungen". Hier kann der Bediener den für die Anwendung erforderlichen "Verifizierungsmodus" auswählen und die vordefinierten Einstellungen unter "Verifizierungsmodus", "Verifizierungsmethode", "Meter-Faktor-Verifizierung" und "Weitere Verifizierungseinstellungen" überprüfen ( $\rightarrow \cong 24$ ).

Die aktuelle Softwareversion unterstützt nur den Verifizierungsmodus "Masse zu Masse".

Für weitere Informationen, wie die Standardeinstellungen vordefiniert werden  $\rightarrow \cong 17$ 

Bei den verschiedenen "Verifizierungsmethoden" gelten für **Anzahl Pulse**, **Zeit** und **Masse** jeweils entsprechende Anforderungen. Für die Methode **Manuelle Bestätigung** gibt es keine Anforderungen.

| Master Meter                           | System Custom          | er                                           | 202     | 21/DEC/06 14:38 | :33                 |      | ок           | $\checkmark$ |
|----------------------------------------|------------------------|----------------------------------------------|---------|-----------------|---------------------|------|--------------|--------------|
| Master Meter 🗸                         | 🖌 🔪 Duty Meter 🗸       | Prove Setup                                  |         | Summary         | Prove R             | in 🔶 | Prove Result |              |
| Prove Mode<br>Mass to Mass             |                        | Maximum Number of Runs<br>Required Good Runs | 10<br>3 |                 | Repeatability Limit | 0.20 | 96           |              |
| Prove Method<br>Pulse Counts<br>Mass   | Time<br>Manual Trigger | Required Pulse Count                         | 10000   |                 |                     |      |              |              |
| Meter Factor Limit Check<br>Enable     | Disable                | Meter Factor Check Limit                     | 0.25    |                 | 96                  |      |              |              |
| Other Prove Settings<br>Site Reference | Production             |                                              |         |                 |                     |      |              |              |
| Previous Step                          | Abort Wizard           |                                              |         |                 |                     |      | Next Step    |              |

#### 8.6.4 Anzeige "Zusammenfassung"

Nach dem Bestätigen der Einstellungen, auf **Nächster Schritt** tippen. Es öffnet sich die Anzeige "Zusammenfassung". Das System zeigt dem Bediener nun die zuvor ausgewählten Einstellungen in einer Übersicht zusammengefasst an ( $\rightarrow \cong 25$ ).

Falls rote Felder vorhanden sind, bitte einige Sekunden abwarten, bis die neue Auswahl mit dem MM Durchflussrechner synchronisiert wurde und alle Felder grün angezeigt werden.

| Master M                                  | eter System                 | Customer      |                                            | 202                            | 1/DEC/06 14:39:3 | 9 |              |        | ок 🗸         |
|-------------------------------------------|-----------------------------|---------------|--------------------------------------------|--------------------------------|------------------|---|--------------|--------|--------------|
| Master Me                                 | eter 🗸 Du                   | ity Meter 🗸 🗸 | Prove Setup                                | $\sim$                         | Summary          |   | Prove Run    |        | Prove Result |
| Master Meter<br>MFT-032<br>Serial Number  | R40CC502000                 |               | Duty Meter<br>FT-147<br>Serial Number      | H80E2602000                    |                  |   | Product Name | Diesel |              |
| Manufacturer<br>Model                     | Endress+Hauser<br>Promass F |               | Manufacturer<br>Model                      | Endress+Hauser<br>PROMASS F 84 |                  |   | K-Factor     | 1654   | pulses/t     |
| Size<br>K-Factor                          | DN250                       | pulses/t      | Size<br>Type Mass                          | DN 250<br>Coriolis             |                  |   |              |        |              |
| Prove Mode                                | Mass to Mass                |               | Prove Method                               | Pulse Count                    |                  |   |              |        |              |
| Max. Number of Runs<br>Required Good Runs | 10                          |               | Required Pulse Count<br>Meter Factor Check | 10000                          |                  |   |              |        |              |
| Repeatability Limit                       | 0.20                        | %             | Meter Factor Check Limit                   | 0.25                           | %                |   |              |        |              |
|                                           | p Abort                     | Wizard        |                                            |                                |                  |   |              |        | Next Step >  |

#### 8.6.5 Anzeige "Verifizierung"

Nach dem Bestätigen der Zusammenfassung, auf **Nächster Schritt** tippen. Hier befindet sich die Schnittstelle für den Bediener zur Durchführung des Verifizierungsvorgangs.

- Wenn die MM Verifizierungsstabilität aktiviert ist, überprüfen und bestätigen, dass der Stabilitätsstatus "Stabil" ist. Falls die Stabilität als "Instabil" angezeigt wird, wird die Schaltfläche Start Verifizierungslauf ausgegraut und der Betrieb ist nicht zulässig.
- Auf die Schaltfläche Start Verifizierungslauf oben links auf der Anzeige tippen
   (→ 
   <sup>(⇒)</sup> 26). Das System startet gemäß der Programmlogik.
- Zusätzliche Informationen können durch Tippen auf die Schaltfläche ... am unteren rechten Rand der Anzeige erweitert und dargestellt werden.
- Während des laufenden Prozesses kann der Bediener jederzeit auf die Schaltfläche Verifizierungslauf Abbrechen tippen, um den Vorgang abzubrechen. In diesem Fall hält das System an der Stelle an, an der es sich gerade befindet, und der Systemstatus wechselt zu "Warnung".

| Master Meter 🗸 🔪 Duty Me                 | eter 🗸 🔪 Prove Se                                                                                                    |                                                                                        |         |                                   |                                                                                                    |
|------------------------------------------|----------------------------------------------------------------------------------------------------|----------------------------------------------------------------------------------------|---------|-----------------------------------|----------------------------------------------------------------------------------------------------|
|                                          |                                                                                                    | sum sum                                                                                | nary 🗸  | Prove Run                         | Prove Result                                                                                                    |
| Idle                                     |                                                                                                    |                                                                                        |         |                                   | ОК                                                                                                    |
|                                          | Master Meter<br>MFT-032                                                                                                    | MM Current Run Mass<br>3.633                                                           | t       | MM Current Pulse Count<br>10788 - | Complete 🗸<br>Wait Stability                                                                                                    |
| Start Prove Abort Prove                  | Duty Meter<br>FT-014                                                                                                    | DUT Current Run Mass<br>3.634                                                          | t       | DUT Current Pulse Count 6000 -    | Hold Stability<br>Start Run                                                                                                    |
| Master Meter Proving Stability<br>Stable | Run         MAM Mass<br>t           Run 1         4.0877922           Run 2         2.5738575           Run 3         3.6334434           Run 4         Run 5           Run 7         4.087922           Run 7         8.016           Run 7         4.016           Run 7         4.016           Run 7         4.017           Run 8         4.017           Run 9         8.010 | DUT Mass Meter Fact<br>t<br>4.0884313 0.99984<br>2.5741975 0.99887<br>3.6341611 0.9998 | м       |                                   | Count Pulses<br>Run Calcs<br>Repeatability<br>Set Next Run<br>Final Calcs<br>Wait Re-Run<br>Aborted<br>Initialized<br>Wait Pulse Bus On |
|                                          | Current Run Time                                                                                                    | MM Flow Rate<br>1078.8 t/h                                                             | MM Flow | ing Density <b>1.2</b> kg/m3      | Wait Pulse Bus Off Prove Passed                                                                                                    |
| Previous Step     Abort Wiza             | rd                                                                                                    |                                                                                        |         |                                   | Prove Result                                                                                                    |

| Master Meter System                      | Customer                                                                                                    | 2021/DEC/07                       | 07:56:23                                   | ОК 🗸                                                                                                    |
|------------------------------------------|----------------------------------------------------------------------------------------------------|-----------------------------------|--------------------------------------------|----------------------------------------------------------------------------------------------------|
| Master Meter 🗸 🔪 Duty Me                 | ter 🗸 🔪 Prove Set                                                                                                    | tup 🗸 🔪 Summar                    | y 🗸 🗸 Prove Run                            | Prove Result                                                                                                    |
| Prove Running                            |                                                                                                    | Run 1 of 3                        |                                            | ОК                                                                                                    |
|                                          | Master Meter<br>MFT-032                                                                                                    | MM Current Run Mass<br>1.363      | MM Current Pulse Count<br>t <b>4046</b> -  | Complete<br>Wait Stability                                                                                                    |
| Start Prove Abort Prove                  | Duty Meter<br>FT-014                                                                                                    | DUT Current Run Mass<br>1.363     | DUT Current Pulse Count<br>t <b>2250</b> - | Hold Stability<br>Start Run                                                                                                    |
| Master Meter Proving Stability<br>Stable | Run         MM Mass<br>t           Run 1         0           Run 2         2           Run 3         2           Run 4         2           Run 5         2           Run 6         2           Run 7         2           Run 8         2           Run 9         2           Run 10         2 | DUT Mass Meter Factor<br>t<br>0 0 |                                            | Count Polices<br>Run Cales<br>Repeatability<br>Set Next Run<br>Final Cales<br>Wait Re-Run<br>Aborted<br>Initialized<br>Wait Pulse Bus On |
|                                          | Current Run Time<br>4 -                                                                                                    | MM Flow Rate N<br>1078.8 t/h      | IM Flowing Density<br>1.2 kg/m3            | Wait Pulse Bus Off Prove Passed                                                                                                    |
| Previous Step     Abort Wizar            | d                                                                                                    |                                   |                                            | Prove Result                                                                                                    |

#### 8.6.6 Anzeige "Resultat"

Wenn der Vorgang abgeschlossen ist, auf **Resultat Verifizierungslauf** tippen. Es öffnet sich die Anzeige "Resultat". Dies ist die letzte Anzeige des Verifizierungsassistenten. Auf **Beenden** tippen und das System kehrt zur Ausgangsanzeige des Assistenten zurück.

Die berechnete Wiederholgenauigkeit (in %) und der durchschnittliche Meter-Faktor werden zusammen mit dem Status der Wiederholgenauigkeit und der Diagnose angezeigt ( $\rightarrow \cong 27$ ). In der Mitte der Anzeige werden die Details zu jedem Verifizierungslauf dargestellt, für den die Anzahl der Läufe definiert ist.

Der Vorgang, der durch den Bediener abgebrochen wurde, wird vom System mit "Fehlgeschlagen" in rot hervorgehoben.

| Master Meter         Duty Meter         Prove Setup         Summary         Prove Run         Prove Result           Calculated Repeatability         Average Meter Factor         0.9999870         OK         Prover Diagnostics         OK           Run         MM Pube Count         MM Mass         DUT Pube Count         DUT Pube Count                          | Maste      | r Meter Sy                                    | stem         | Customer        |               |                     | 2021/DEC/07     | 07:59:33     |       |                 | C               | ок 🗸     |
|----------------------------------------------------------------------------------------------------|------------|-----------------------------------------------|--------------|-----------------|---------------|---------------------|-----------------|--------------|-------|-----------------|-----------------|----------|
| Calculated Repeatability<br>0.02 7007         Average Meter Factor<br>0.999870         Repeatability Status         Prover Diagnostics         OK           Run         MM Pule Court         MM Mass<br>t         DUT Pule Court         UT Mass<br>t         MM Pole Rate<br>V/h         Run Time<br>s         Meter Factor<br>s         OK         OK <td< th=""><th>Ma</th><th>ster Meter <math>\checkmark  ightarrow  ightarrow</math></th><th>Duty</th><th>/ Meter 🗸 🗸</th><th>Prove Set</th><th>up 🗸 🔪</th><th>Summa</th><th>ary 🗸 🔪</th><th>Prove</th><th>Run 🗸 🔪</th><th>Prove Res</th><th>ult</th></td<> | Ma         | ster Meter $\checkmark  ightarrow  ightarrow$ | Duty         | / Meter 🗸 🗸     | Prove Set     | up 🗸 🔪              | Summa           | ary 🗸 🔪      | Prove | Run 🗸 🔪         | Prove Res       | ult      |
| NO.027007     %     0.9999870     -     Ket Factor     %       Rm     MM Pube Court     VI Mass     MM Flow Rate     Rm Time     Meter Factor     12/7/2021       Rm     10338     3.448213     5750     3.462737     1078.3975     11     100002       Rm 1     10339     3.4482138     5750     3.462737     1078.3975     11     100002       Rm 3     0339     3.4482138     5750     3.462737     1078.3975     11     0.99995       Rm 4     -     -     -     -     -     -     -       Rm 6     -     -     -     -     -     -       Rm 7     -     -     -     -     -     -       Rm 7     -     -     -     -     -     -       Rm 7     -     -     -     -     -     -       Rm 7     -     -     -     -     -     -       Rm 8     -     -     -     -     -     -       Rm 9     -     -     -     -     -     -       Rm 9     -     -     -     -     -     -       Rm 9     -     -     -     -     - <td>Calculated</td> <td>d Repeatability</td> <td></td> <td>Average Meter</td> <td>Factor</td> <td></td> <td>Repeatability :</td> <td>Status</td> <td></td> <td>Prover Diagnost</td> <td>ics</td> <td></td>                                                                                                    | Calculated | d Repeatability                               |              | Average Meter   | Factor        |                     | Repeatability : | Status       |       | Prover Diagnost | ics             |          |
| Run         MM Pube Count<br>t         DUT Pube Count<br>t         DUT Pube Count<br>t         DUT Pube Count<br>t         MM Pube Runt<br>to<br>t         Meter Factor           Run 1         0338         348188         5750         3.482737         1078.7975         1         0.99975           Run 2         0339         3.4822188         5750         3.4827377         1078.7975         1         0.09975           Run 4           5750         3.4827377         1078.7975         1         0.99965           Run 4                0.99965           Run 4                0.99965           Run 4                 0.99965           Run 4                   0.99965           Run 4                     0.99965                                                                                                    |            | 0.027007                                      | %            | 0               | .999870       | =                   |                 |              | ОК    |                 |                 | ок       |
| Run 1         10338         3.4818815         5750         3.4827377         1078.975         11         0.99975           Run 2         10339         3.4822183         5740         3.482132         1078.1975         11         1.00002           Run 3         10339         3.4822183         5750         3.4821377         1078.1975         11         0.09995           Run 4              9.99955         11         0.99965           Run 4               9.99965           Run 6                9.99965           Run 8                                                     <                                                                                                    | Run        | MM Pulse Count                                | MM Mass<br>t | DUT Pulse Count | DUT Mass<br>t | MM Flow Rate<br>t/h | Run Time<br>s   | Meter Factor |       | Previous Meter  | Factor 12       | 2/7/2021 |
| Run 2     10339     3.4822183     57.49     3.482132     1078.7975     11     1.00002       Run 3     10339     3.4822183     57.50     3.4821327     1078.7975     11     0.99985       Run 4                                                                                                    | Run 1      | 10338                                         | 3.4818815    | 5750            | 3.4827377     | 1078.7975           | 11              | 0.99975      |       |                 |                 |          |
| Run 3     1033 9     3.4822183     5750     3.4827377     1078.7975     11     0.99985       Run 4     -     -     -     -       Run 7     -     -     -     -       Run 8     -     -     -     -       Run 8     -     -     -     -       Run 8     -     -     -     -       Run 9     -     -     -     -       Run 9     -     -     -     -       Run 9     -     -     -     -       Run 9     -     -     -     -       Run 9     -     -     -     -       Run 9     -     -     -     -       Run 9     -     -     -     -       Run 9     -     -     -     -       Run 9     -     -     -     -       Run 9     -     -     -     -       Run 9     -     -     -     -       Run 90     -     -     -     -       Run 90     -     -     -     -       Run 90     -     -     -     -       Run 90     -     -     -     <                                                                                                    | Run 2      | 10339                                         | 3.4822183    | 5749            | 3.482132      | 1078.7975           | 11              | 1.00002      |       |                 | J.9998 <i>i</i> | -        |
| Run 4                                                                                                    | Run 3      | 10339                                         | 3.4822183    | 5750            | 3.4827377     | 1078.7975           | 11              | 0.99985      |       |                 |                 |          |
| Run 5       Run 6       Run 7       Run 8       Run 9       Run 10       Arrage     1078.7975       0.599967                                                                                                    | Run 4      |                                               |              |                 |               |                     |                 |              |       |                 |                 |          |
| Run 6                                                                                                    | Run 5      |                                               |              |                 |               |                     |                 |              |       |                 |                 |          |
| Run 7       Run 8       Run 9       Run 10       Arerage     1078.7975       0.99987                                                                                                    | Run 6      |                                               |              |                 |               |                     |                 |              |       |                 |                 |          |
| Run 9           Run 9           Run 10           Arenage         1078.7975           0.99997                                                                                                    | Run 7      |                                               |              |                 |               |                     |                 |              |       |                 |                 |          |
| Run 9           Run 10           Average         1078.7975           0.59997                                                                                                    | Run 8      |                                               |              |                 |               |                     |                 |              |       |                 |                 |          |
| Kun IU           Average         1078.7975         0.99987                                                                                                    | Run 9      |                                               |              |                 |               |                     |                 |              |       |                 |                 |          |
| Mulage 11/8/14/2 (12/8/14/2)                                                                                                    | Run 10     |                                               |              |                 |               | 1070 7075           |                 | 0.00007      |       |                 |                 |          |
|                                                                                                    | Average    |                                               |              |                 |               | 10/8./9/5           |                 | 0.99987      |       |                 |                 |          |
|                                                                                                    |            |                                               |              |                 |               |                     |                 |              |       |                 |                 |          |
|                                                                                                    |            |                                               |              |                 |               |                     |                 |              |       |                 |                 |          |
|                                                                                                    |            |                                               |              |                 |               |                     |                 |              |       |                 |                 |          |
|                                                                                                    |            |                                               |              |                 |               |                     |                 |              |       |                 |                 |          |
|                                                                                                    | < Previo   | ous Step                                      | Abort W      | 'izard          |               |                     |                 |              |       |                 | Fin             | ish >    |
| Previous Step Abort Wizard                                                                                                    |            |                                               |              |                 |               |                     |                 |              |       |                 |                 | 400400   |

## 8.7 Anzeige "Durchflussrechner 1 Webseite"

In der Anzeige "Verifizierung" auf **Durchflussrechner 1 Webseite** tippen. Es öffnet sich die Anzeige "Durchflussrechner 1 Webseite". In dieser Anzeige kann der Bediener über den integrierten Webbrowser auf die Einstellungen und Parameter des MM Durchflussrechners zugreifen.

P Der Zugriff auf den MM Durchflussrechner erfordert zusätzliche Anmeldedaten.

## 8.8 Anzeige "Berichte"

In der Anzeige "Verifizierung" auf **Berichte** tippen. Es öffnet sich die Anzeige "Berichte". Der Bediener kann hier Berichte zu vergangenen Vorgängen abrufen, anzeigen und exportieren.

Die einzelnen Berichtsdateien werden im .txt-Format gespeichert und können im Datei-Explorer geöffnet und gemäß den Anweisungen auf der Anzeige auf ein externes Laufwerk exportiert werden.

| Master Meter System                                                                                                    | Customer                              | 2021/DEC/07 08:08:00                        |          | Endress+Hauser 🖽      |
|----------------------------------------------------------------------------------------------------|---------------------------------------|---------------------------------------------|----------|-----------------------|
| < Description Proving                                                                                                    | Reports                               |                                             | operator | ок 🗸                  |
| Master Meter 1                                                                                                    | Path to report files o                | on local computer: C:\Nano Data\Reports\MM1 |          | Open in File Explorer |
| Name         Data and Select 2011         Data and Select 2011         Type and Select 2011         Type and Select 2011 | Ser         Ser           150         |                                             |          |                       |
| MassMass_Vorview_Report-20211021 10/21/2021 8-44 AM Test Do<br>Mass - Mass Run Besert-20211021084315 10/21/2021 8-43 AM Test Do                                                                                                    | ument SKB<br>rument SKB               |                                             |          | `<br>2                |
| (i) Copy files to external drive: Right-click/long-                                                                                                    | press on a file, then select "Save To | " and choose external drive.                |          |                       |

#### 8.8.1 Übersichtsbericht

Nachfolgend ein Beispiel für einen "Übersichtsbericht" in der aktuellen Softwareversion:

| MAST         | ER ME         | TER MASS OV      | ERVIEW        | REPORT #2  | 2      |        |       |                                  | Арр                      | /ersion:    | 0v4r19      |
|--------------|---------------|------------------|---------------|------------|--------|--------|-------|----------------------------------|--------------------------|-------------|-------------|
| <u>Gene</u>  | rated         | : 2022/01/0      | 5 08:58       | 8:44       |        |        |       |                                  |                          |             |             |
| Owne<br>Site | r/Ope<br>Refe | rator:<br>rence: | Custon<br>Lab | mer        |        |        |       | Location:<br>MM Micro ID:        | Location<br>Internationa | l Master M  | leter       |
| MACT         |               | TED DATA         |               |            |        |        |       |                                  |                          |             |             |
| MASI         | ER ME         | TER DATA         | Endnag        |            |        |        |       | Madal #1                         | December 5               |             |             |
| Manu<br>Mata | n Typ         | ner:             | Coniol        | lic        |        |        |       | Sopial #:                        | Promass F                |             |             |
| Moto         | n sin         |                  | DNDEA         | 115        |        |        |       | Motop NKE:                       | E200                     |             | leas /tonno |
| Mact         | on Mo         | ton TD/Tag:      | MM-001        | 1          |        |        |       | Meter NKF:                       | 5200                     | pu          | ises/conne  |
| Proc         | sure          | Compensatio      | n: No         |            |        |        |       | Temperature Comp                 | ensation: No             |             |             |
| Tota         | lizer         | :                | 284595        | 5.44       |        |        |       | Pulse Mode:                      | MASS                     |             |             |
|              | METE          | R DATA           |               |            |        |        |       |                                  |                          |             |             |
| Manu         | factu         | rer:             | Endres        | ss+Hauser  |        |        |       | Model #:                         | Promass 83               |             |             |
| Mete         | r Tvn         | e:               | Coriol        | lis        |        |        |       | Serial #:                        | GED35A02000              |             |             |
| Mete         | r Siz         | e:               | DN 256        | 3          |        |        |       | Meter NKF:                       | 2850                     | DL          | lses/tonne  |
| Duty         | Mete          | r ID/Tag:        | DUT-01        | 1          |        |        |       |                                  |                          |             |             |
| Pres         | sure          | Compensatio      | n:            | No         |        |        |       | Temperature Comp                 | ensation:                | No          |             |
| Cubi         | c Pre         | ssure Coeff      | icient:       | : 6e-06    |        | /bar   |       | Cubic Temperature<br>Pulse Mode: | e Coefficient: MASS      | 4.12e-05    | /°C         |
| FLUI         | D DAT         | A                |               |            |        |        |       |                                  |                          |             |             |
| Prod         | uct N         | ame:             |               | Fuel       |        |        |       |                                  |                          |             |             |
| LVC          | Table         | s:               |               | 2012 API   | Ch11.1 | (Crude | Oil)  |                                  |                          |             |             |
| Base         | Dens          | ity:             |               | 750.000    | kg/    | mЗ     |       |                                  |                          |             |             |
| DROW         | E CDT         | TEDTA            |               |            |        |        |       |                                  |                          |             |             |
| PROV         | E CRI         | thed             | Avonac        | Moton F    | acton  | Mothod |       |                                  |                          |             |             |
| Repo         | Cnito         | nia:             | Ropost        | se heter r | actor  | Methou |       | Poquinomont: 3                   | of 03 completed          | pupe - (A   | 1ax 10)     |
| Repe         | atabi         | lity Limit:      | 0.2           | %          |        |        |       | Calculated Repeat                | tability: 0.009          | a3923 %     | IAX 10)     |
|              |               |                  |               |            |        |        |       |                                  |                          |             |             |
| DATA         | FROM          | PROVE RUNS       |               |            |        |        |       |                                  |                          |             |             |
| Run          | Run           | Master Met       | er            | Master Me  | eter   | Duty   | Meter | Duty Meter                       | Master Meter             | Test        | IMF         |
| #            | Ack           | Pulse Cou        | nt            | Indica     | ated   | Pulse  | Count | Indicated                        | Flow Rate                | /Run        |             |
|              |               |                  |               | N          | lass   |        |       | Mass                             | tonnes/h                 | Time        |             |
|              |               |                  |               | tor        | nnes   |        |       | tonnes                           |                          | secs        |             |
| 01           | Yes           | 103              | 39            | 2.008      | 3972   |        | 5750  | 2.017544                         | 622.38                   | 11          | 0.99575     |
| 02           | Yes           | 103              | 38            | 2.008      | 3778   |        | 5750  | 2.017544                         | 622.38                   | 11          | 0.99566     |
| 03           | Yes           | 103              | 38            | 2.008      | 3778   |        | 5750  | 2.017544                         | 622.38                   | 11          | 0.99566     |
| 04           | No            |                  | 0             | 0.000      | 9999   |        | 0     | 0.000000                         | 0.00                     | 0           | 0.00000     |
| 05           | No            |                  | 0             | 0.000      | 0000   |        | 0     | 0.000000                         | 0.00                     | 0           | 0.00000     |
| 00           | NO            |                  | 0             | 0.000      | 0000   |        | 0     | 0.000000                         | 0.00                     | 0           | 0.00000     |
| 00           | NO            |                  | 0             | 0.000      | 0000   |        | 0     | 0.000000                         | 0.00                     | 0           | 0.00000     |
| 00           | NO            |                  | 0             | 0.000      | 0000   |        | 0     | 0.000000                         | 0.00                     | 0           | 0.00000     |
| 10           | No            |                  | 0             | 0.000      | 0000   |        | 0     | 0.000000                         | 0.00                     | 0           | 0.00000     |
| 10           | NO            |                  | 0             | 0.000      | 0000   |        | 0     | 0.000000                         | 0.00                     | 0           | 0.00000     |
| Aves         |               |                  |               |            |        |        |       |                                  | 622.38                   |             | 0.99569     |
|              |               |                  |               |            |        |        |       |                                  |                          |             |             |
| Prev         | ious          | Meter Facto      | r:            | 903.2449   |        |        |       | Average Meter                    | r Factor: 0.             | 9957        |             |
| Prov         | e Sta         | tus: Prove       | Passed        |            |        |        |       |                                  |                          |             |             |
|              | -             |                  |               |            |        |        |       |                                  |                          |             |             |
| Mete         | r Fac         | tor Limit S      | tatus:        | OK         |        |        |       | Meter Factor                     | Limit: 1                 | .00 %       |             |
|              |               |                  |               |            |        |        |       |                                  |                          |             |             |
| Rema         | rks.          | Repairs, Ad      | justmer       | nts, Etc., |        |        |       |                                  |                          |             |             |
|              |               |                  | 5             |            |        |        |       |                                  |                          |             |             |
|              |               |                  |               |            |        |        |       |                                  |                          |             |             |
|              |               |                  |               |            |        |        |       |                                  |                          |             |             |
|              |               | Cianatura        |               |            |        | Data   |       |                                  | Company                  | Demmersonte |             |
|              |               | Signature        |               |            |        | Date   |       |                                  | Company                  | Represente  | ia          |
|              |               |                  |               |            |        |        |       |                                  |                          |             |             |
|              |               |                  |               |            |        |        |       |                                  |                          |             |             |
|              |               |                  |               |            |        |        |       |                                  |                          |             |             |
|              |               |                  |               |            |        |        |       |                                  |                          |             |             |
|              |               |                  |               |            |        |        |       |                                  |                          |             |             |
|              |               |                  |               |            |        |        |       |                                  |                          |             |             |

END OF MASTER METER MASS OVERVIEW REPORT

#### 8.8.2 Laufbericht

Nachfolgend ein Beispiel für einen "Laufbericht" in der aktuellen Softwareversion:

| MASTER           | METER MASS RUN                   | REPORT # 2      |              |              |                             | App Versie                | on: 0v4r19   |
|------------------|----------------------------------|-----------------|--------------|--------------|-----------------------------|---------------------------|--------------|
| Report           | : Date/Time: 20                  | 22/01/05 08:58: | 44           |              |                             |                           |              |
| Owner/<br>Site R | Operator: Cust<br>Reference: Lab | omer            |              | Loc<br>MM    | ation: Loc<br>Micro ID: Int | ation<br>ernational Maste | er Meter     |
| Prove            | Status: Prov                     | e Passed        |              |              |                             |                           |              |
|                  |                                  |                 |              |              |                             |                           |              |
| MASTER<br>Master | METER DATA<br>Meter NKF:         | 5200 pulses/    | tonne        |              |                             |                           |              |
| Run              | Master Meter                     | Master Meter    | Master Meter | Master Meter | Master Meter                | Master Meter              | Master Meter |
| #                | Pulse Count                      | Reynolds        | Meter Factor | Temperature  | Pressure                    | Flow Rate                 | Indicated    |
|                  |                                  | Number          | (Reynolds)   | °C           | barg                        | tonnes/h                  | Mass         |
| 01               | 10339                            | 66666.67        | 1,010413     | -0.08        | 4.98                        | 622.38                    | 2.008972     |
| 02               | 10338                            | 66666.67        | 1.010413     | -0.08        | 4.98                        | 622.38                    | 2.008778     |
| 03               | 10338                            | 66666.67        | 1.010413     | -0.08        | 4.98                        | 622.38                    | 2.008778     |
| 04               | 0                                | 0.00            | 0.000000     | 0.00         | 0.00                        | 0.00                      | 0.000000     |
| 05               | 0                                | 0.00            | 0.000000     | 0.00         | 0.00                        | 0.00                      | 0.00000      |
| 06               | 0                                | 0.00            | 0.000000     | 0.00         | 0.00                        | 0.00                      | 0.00000      |
| 07               | 0                                | 0.00            | 0.000000     | 0.00         | 0.00                        | 0.00                      | 0.00000      |
| 08               | 0                                | 0.00            | 0.000000     | 0.00         | 0.00                        | 0.00                      | 0.000000     |
| 09               | 0                                | 0.00            | 0.000000     | 0.00         | 0.00                        | 0.00                      | 0.00000      |
| 10               | 0                                | 0.00            | 0.00000      | 0.00         | 0.00                        | 0.00                      | 0.000000     |
| Aves             |                                  |                 |              | -0.08        | 4.98                        | 622.38                    |              |
| DUTY M<br>Duty M | METER DATA<br>Meter NKF:         | 2850 pulses/to  | nne          |              |                             |                           |              |
| Run              | Duty Mete                        | r Duty M        | leter Dut    | tv Meter     | Duty Meter                  | Test                      | IMF          |
| #                | Pulse Coun                       | t Tempera       | ture F       | Pressure     | Indicated                   | /Run                      |              |
|                  |                                  |                 | °C           | barg         | Mass                        | Time                      |              |
|                  |                                  |                 |              |              | tonnes                      | secs                      |              |
| 01               | 575                              | 0 4             | 9.93         | 14.98        | 2.017544                    | 11                        | 0.99575      |
| 02               | 575                              | 0 4             | 9.93         | 14.98        | 2.017544                    | 11                        | 0.99566      |
| 03               | 575                              | 0 4             | 9.93         | 14.98        | 2.017544                    | 11                        | 0.99566      |
| 04               |                                  | 0               | 0.00         | 0.00         | 0.000000                    | 0                         | 0.00000      |
| 05               |                                  | 0               | 0.00         | 0.00         | 0.000000                    | 0                         | 0.00000      |
| 06               |                                  | 0               | 0.00         | 0.00         | 0.000000                    | 0                         | 0.00000      |
| 07               |                                  | 0               | 0.00         | 0.00         | 0.000000                    | 0                         | 0.00000      |
| 08               |                                  | 0               | 0.00         | 0.00         | 0.000000                    | 0                         | 0.00000      |
| 09               |                                  | 0               | 0.00         | 0.00         | 0.000000                    | 0                         | 0.00000      |
| 10               |                                  | 0               | 0.00         | 0.00         | 0.00000                     | 0                         | 0.00000      |
| Aves             |                                  | - 4             | 9.93         | 14.98        |                             |                           | 0.99569      |
|                  |                                  |                 |              |              |                             |                           |              |
| Remark           | ks, Repairs, Adj                 | ustments, Etc., |              |              |                             |                           |              |
|                  |                                  |                 |              |              |                             |                           |              |
|                  | Signature                        |                 | Date         |              |                             | Company Poppos            | antad        |
|                  | Signature                        |                 | Date         |              |                             | company kepres            | enced        |
|                  |                                  |                 |              |              |                             |                           |              |
|                  |                                  |                 |              |              |                             |                           |              |
|                  |                                  |                 |              |              |                             |                           |              |
| END OF           | MASTER METER M                   | ASS RUN REPORT  |              |              |                             |                           |              |

## 8.9 Anzeige "Diagnostik"

In der Anzeige "Startseite" auf **Diagnostik** tippen. Es öffnet sich die Anzeige "Diagnostik".

Von hier aus kann der Bediener zu den nachfolgenden fünf Unterbereichen navigieren: • Alarme

- Historische Alarme
- Prozessdaten
- I/O-Diagnose
- Modbus-Diagnose

| Master Meter Syst     | cem Customer               | 2021/DEC/07 08:09:26 | Endress+Hauser 🖾 |
|-----------------------|----------------------------|----------------------|------------------|
|                       | cs                         | 🎍 opera              | ator OK 🗸        |
| ر!<br><sub>Alar</sub> | )<br>ms Alarm History      |                      | Process Data     |
| I/O Diag              | nostics Modbus Diagnostics |                      | A0048055         |

Wenn sich ein Alarm ereignet, erscheint ein rotes Ausrufezeichen im Bereich "Diagnostik" sowie im Unterbereich "Alarme", und der Systemstatus wechselt zu "Warnung".

#### 8.9.1 Anzeige "Alarme"

In der Anzeige "Diagnostik" auf **Alarme** tippen. Es öffnet sich die Anzeige "Alarme".

Alle aktiven Alarme werden in Form einer Liste angezeigt ( $\rightarrow \cong 32$ ). Auf die Schaltfläche **Alle Bestätigen** tippen, um den Status der Alarme von "Active" auf "Inactive" abzuändern und den Systemstatus von "Warnung" auf "OK" zu setzen, nachdem alle Alarme inaktiv geworden sind ( $\rightarrow \cong 32$ ).

| Market Meter System       Convert         Waster Meter System       Convert         Convert       2021/05C/07 2023/20         Endress+Hauser       Convert         Convert       Convert         Convert <t< th=""><th>Master Meter</th><th>System</th><th>Customer</th><th>2021/DEC/07 08:10:38</th><th></th><th>Endress+Hauser</th><th>E</th></t<>                                                                                                    | Master Meter                                | System               | Customer                        | 2021/DEC/07 08:10:38 |            | Endress+Hauser       | E          |
|----------------------------------------------------------------------------------------------------|---------------------------------------------|----------------------|---------------------------------|----------------------|------------|----------------------|------------|
| Active/dgr All         Date       Time       State       Comment         12/7/2021       0:10:13       Active       100: *1.0vc Aborted         Master Meter System       Comment       2021/DEC/07 10:23:20       Endress + Hauser       Comment         Image: Comment       2021/DEC/07 10:23:20       Endress + Hauser       Comment         Image: Comment       2021/DEC/07 10:23:20       Endress + Hauser       Comment         Image: Comment       2021/DEC/07 10:23:20       Endress + Hauser       Comment         Image: Comment       2021/DEC/07 10:23:20       Endress + Hauser       Comment         Image: Comment       Image: Comment       Image: Comment       Image: Comment         12/7/2021       10:23:13       Inactive       111: Flow Computer 1 Master Meter Communications Fail       Image: Comment         12/7/2021       10:23:13       Inactive       111: Flow Computer 1 Master Meter Communications Fail       Image: Comment                                                                                                    |                                             | gnostics             | Alarms                          |                      | operator   | WARNING              | ?          |
| Dete Time State Computer 1 Prove Aborted<br>12/7/2021 8:10:23 Active 160: Flow Computer 1 Prove Aborted<br>Master Meter System Contempor<br>Master Meter System Contempor<br>Contempor<br>Master Meter System Contempor<br>Contempor<br>Noted State Common<br>Advanced State Computer 1 Master Meter Computer Stall State Computer 1 Master Meter Computer Stall State Computer 1 Master Meter Computer Stall State Computer 1 Master Meter Computer Stall State Computer 1 Master Meter Computer Stall State Computer 1 Master Meter Computer Stall State Computer 1 Master Meter Computer Stall State Computer 1 Master Meter Computer Stall State Computer 1 Master Meter Computer Stall State Computer 1 Master Meter Computer Stall State Computer State Computer 1 Master Meter Computer Stall State Computer State Computer 1 Master Meter Computer State Computer State Computer State Computer 1 Master Meter Computer State Computer State State Computer State State Computer State State Computer State State S | Acknowledge All                             |                      |                                 |                      |            |                      |            |
| Master Meter System Current 2021/DEC/07 10:23:20 Endress + Hauser<br>Converted All<br>Date Time State Comment<br>12/7/2021 10:23:13 Inactive 111: Flow Computer 1 Master Meter Communications Fail                                                                                                    | Date Time<br>12/7/2021 8:10                 | State<br>0:23 Active | Comment<br>160: Flow Computer 1 | . Prove Aborted      |            |                      | 1          |
| Master Meter System Customer<br>2021/DEC/07 10:23:20 Endress+Hauser II<br>Controwledge All<br>Date Time State Comment<br>12/77/2021 10:23:13 Inactive 111: Flow Computer 1 Master Meter Communications Fail                                                                                                    |                                             |                      |                                 |                      |            |                      | _          |
| Composition       Alarms       image operator       OK         Acknowledge All         Date       Time       State       Comment         12/7/2021       10:23:13       Inactive       111: Flow Computer 1 Master Meter Communications Fail                                                                                                    |                                             |                      |                                 |                      |            |                      | A004003    |
| Acknowledge All         Date       Time       State       Comment         12/7/2021       10:23:13       Inactive       111: Flow Computer 1 Master Meter Communications Fail                                                                                                    | Master Meter                                | System               | Customer                        | 2021/DEC/07 10:23:20 |            | Endress+Hauser       | E          |
| Date         Time         State         Comment           12/7/2021         10:23:13         Inactive         111: Flow Computer 1 Master Meter Communications Fail                                                                                                    | Master Meter                                | System               | Customer<br>Alarms              | 2021/DEC/07 10:23:20 | e operator | Endress+Hauser<br>ок | [ <u>]</u> |
|                                                                                                    | Master Meter<br>く 命 Diag<br>Acknowledge All | System               | Customer<br>Alarms              | 2021/DEC/07 10:23:20 | operator   | Endress+Hauser<br>ок | <b>(3)</b> |

#### 8.9.2 Anzeige "Historische Alarme"

In der Anzeige "Diagnostik" auf **Historische Alarme** tippen. Es öffnet sich die Anzeige "Historische Alarme".

Die vergangenen Alarme eines beliebigen Status werden in Form einer Liste angezeigt und können nach den Bedürfnissen des Bedieners gefiltert werden.

| Master Me                                                                                                    | eter Sys                                                                                                    | stem                             | Customer                                                                                             |                                                                                                    | 2021/DEC/07 08:12                                                                                                    | :20      | Endress+Hauser 🖽 |
|----------------------------------------------------------------------------------------------------|----------------------------------------------------------------------------------------------------|----------------------------------|----------------------------------------------------------------------------------------------------|----------------------------------------------------------------------------------------------------|----------------------------------------------------------------------------------------------------|----------|------------------|
| く命〉                                                                                                    | Diagnos                                                                                                    | tics                             | Alarm                                                                                                | History                                                                                                    |                                                                                                    | operator | ок 🗸             |
| 💌 End Of List                                                                                                    | ₹                                                                                                    | Page Dowr                        | *                                                                                                    | Page Up                                                                                                    | Top Of List                                                                                                    |          | <b>∏</b> Filter  |
| Date<br>12/6/2021<br>12/6/2021<br>12/7/2021<br>12/7/2021<br>12/7/2021<br>12/7/2021<br>12/7/2021<br>12/7/2021<br>12/7/2021 | Time<br>3:54:56<br>3:57:38<br>4:16:43<br>4:18:25<br>7:56:19<br>8:09:29<br>8:09:21<br>8:09:51<br>8:10:23<br>8:11:34 | operator<br>operator<br>operator | Event<br>Active<br>Active<br>Active<br>Inactive<br>Actrive<br>Actrowledge<br>Acknowledge<br>Inactive | Comment<br>050: File<br>050: File<br>050: File<br>050: File<br>050: File<br>050: File<br>160: Filo<br>160: Flow<br>160: Flow | Read/Write Error<br>Read/Write Error<br>Read/Write Error<br>Read/Write Error<br>Read/Write Error<br>Read/Write Error<br>Computer 1 Prove Aborted<br>Computer 1 Prove Aborted<br>Computer 1 Prove Aborted |          |                  |
|                                                                                                    |                                                                                                    |                                  |                                                                                                    |                                                                                                    |                                                                                                    |          |                  |

#### 8.9.3 Anzeige "Prozessdaten"

In der Anzeige "Diagnostik" auf **Prozessdaten** tippen. Es öffnet sich die Anzeige "Prozessdaten".

Die einzelnen Prozessdaten werden im .csv-Format gespeichert und können im Datei-Explorer geöffnet und gemäß den Anweisungen auf der Anzeige auf ein externes Laufwerk exportiert werden.

| く 🔂 Diagnostics                                                                                                    | Process Data                                                       |                                                                |                       |
|----------------------------------------------------------------------------------------------------|--------------------------------------------------------------------|----------------------------------------------------------------|-----------------------|
|                                                                                                    |                                                                    | operator                                                       | ок 🗸                  |
| Prove Data MM2 DUT Histo                                                                                                    | pry                                                                | Path to report files on local computer:<br>C:\MeteringData\MM1 | Open in File Explorer |
| INDE         Constraint         Constraint <td>500<br/>100<br/>000<br/>000<br/>100<br/>100<br/>100<br/>000<br/>200<br/>200</td> <td></td> <td></td> | 500<br>100<br>000<br>000<br>100<br>100<br>100<br>000<br>200<br>200 |                                                                |                       |

#### 8.9.4 Anzeige "I/O-Diagnose"

In der Anzeige "Diagnostik" auf **I/O-Diagnose** tippen. Es öffnet sich die Anzeige "I/O-Diagnose".

In der Anzeige "I/O-Diagnose" werden die Prozessparameter angezeigt, die von dem entsprechenden Feldinstrument übertragen werden.

| Master Met               | er System          | stomer          |    | 2021/DEC/         | 07 08:12 | 2:58               | Er     | ndress+Ha    | auser  | 31           |
|--------------------------|--------------------|-----------------|----|-------------------|----------|--------------------|--------|--------------|--------|--------------|
| < ( 合)                   | Diagnostics        | I/O Diagnostics |    |                   |          | operato            | r      |              | ОК     | $\checkmark$ |
|                          | Nano Input Channel | Raw Input Value |    | 4mA Scaling Value |          | 20mA Scaling Value |        | Value In Use |        |              |
| Master Meter Temperature | 0                  | 3.9881547       | mA | 0                 | °C       | 100                | °C     | -0.073845933 | °C     |              |
| Master Meter Pressure    | 1                  | 7.9863169       | mA | 0                 | bar(g)   | 20                 | bar(g) | 4.9828961    | bar(g) |              |
| Duty Meter Temperature   | 2                  | 11.990277       | mA | 0                 | °C       | 100                | °С     | 49.93923     | "С     |              |
| Duty Meter Pressure      | 3                  | 15.983645       | mA | 0                 | bar(g)   | 20                 | bar(g) | 14.979556    | bar(g) |              |
| Pulse Input Channel A    | 18187              | 499.9898        | Hz |                   |          |                    |        |              |        |              |
| Pulse Input Channel B    | 0                  | 0               | Hz |                   |          |                    |        |              |        |              |
|                          |                    |                 |    |                   |          |                    |        |              |        |              |
|                          |                    |                 |    |                   |          |                    |        |              |        |              |
|                          |                    |                 |    |                   |          |                    |        |              |        |              |
|                          |                    |                 |    |                   |          |                    |        |              |        |              |
|                          |                    |                 |    |                   |          |                    |        |              |        |              |
|                          |                    |                 |    |                   |          |                    |        |              |        |              |
|                          |                    |                 |    |                   |          |                    |        |              |        | A0048062     |

#### 8.9.5 Anzeige "Modbus-Diagnose"

In der Anzeige "Diagnostik" auf **Modbus-Diagnose** tippen. Es öffnet sich die Anzeige "Modbus-Diagnose".

In der Anzeige "Modbus-Diagnose" werden die Prozessparameter angezeigt, die von dem entsprechenden Master und Duty Meter über Modbus übertragen werden, nachdem die Modbus-Kommunikation erfolgreich hergestellt wurde. Diese erweiterten Diagnoseparameter erlauben eine detaillierte Einschätzung zu den herrschenden Prozessbedingungen.

| Master Met             | er Syster     | n   <sub>Cu</sub> | stomer                | 2021/         | DEC/07 ( | 08:13:33           | Endress+Ha | user | Ξ÷           |
|------------------------|---------------|-------------------|-----------------------|---------------|----------|--------------------|------------|------|--------------|
| く合く                    | Diagnostics   | > '               | Modbus Diagnostics    |               |          | operator           |            | ок   | $\checkmark$ |
| Master Meter Modbus Da | ta            |                   |                       |               |          |                    |            |      |              |
| Serial Number          | R40CC502000   |                   | Exciter Current       | 0.0022611511  | А        | Temperature        | 21.955414  | °С   |              |
| Order Code             | 803B25-70J4/0 |                   | Reynolds Number       | 1.#INF        | -        | Zero Point         | -20.6      | -    |              |
| Mass Rate              | 0             | t/h               | Oscillating Frequency | 316.68173     | Hz       | Promass Status     | 492        | -    |              |
| Mass Rate Raw          | 0.0070303734  | t/h               | Tube Damping          | 119.74506     | A/m      | Calibration Factor | 0.84623998 | ÷    |              |
| Density                | 1.2180176     | kg/m3             | Dynamic Viscosity     | 0             | cP       |                    |            |      |              |
| Duty Meter Modbus Data |               |                   |                       |               |          |                    |            |      |              |
| DUT Modbus Comm.       | None          |                   | Promass 83/84         | Promass 300/5 | 500      | Comm. Settings     |            |      |              |
| Serial Number          | H80E2602000   |                   | Density               | 0.00095108419 | kg/m3    | Zero Point         | 15         | ÷    |              |
| Sensor Type            | PROMASS F     |                   | Exciter Current       | 2.9899457     | mA       | Promass Status     | 1          | -    |              |
| Device Type            | 84            |                   | Oscillating Frequency | 784.10376     | Hz       | Calibration Factor | 2.0602     | -    |              |
| Mass Rate              | 0             | t/h               | Tube Damping          | 338.271       | A/m      |                    |            |      |              |
| Mass Rate Raw          | 0.00014937838 | t/h               | Temperature           | 23.423309     | °C       |                    |            |      |              |
|                        |               |                   |                       |               |          |                    |            |      |              |

## 8.10 Anzeige "System"

In der Anzeige "Startseite" auf **System** tippen. Es öffnet sich die Anzeige "System".

Von hier aus kann der Bediener zu den nachfolgenden sieben Unterbereichen navigieren: • Sprache

- Einstellungen
- Information
- Software
- Alarmlimiten
- Systemeinstellungen
- Beenden

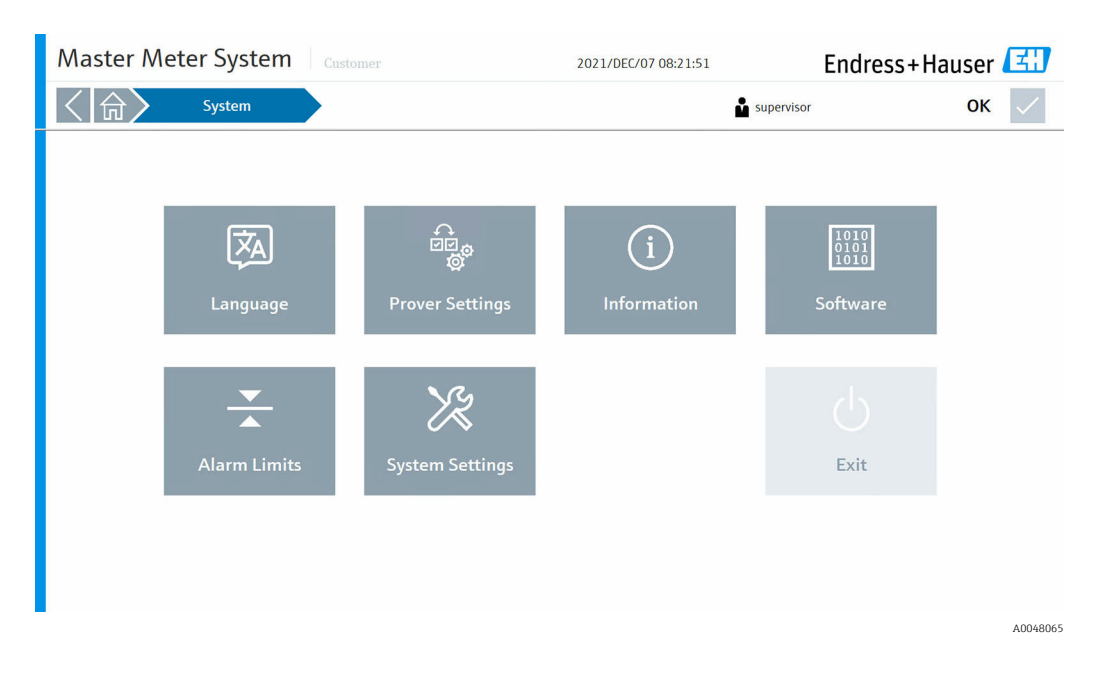

In diesem Bereich werden alle HMI-Einstellungen konfiguriert.

#### 8.10.1 Anzeige "Sprache

In der Anzeige "System" auf **Sprache** tippen. Es öffnet sich die Anzeige "Sprache".

Der Bediener kann frei zwischen Englisch und Deutsch als Menüsprache wechseln. Die Standard-Systemsprache beim Starten ist Englisch.

| Master Me | eter System | Custo  | mer      | 2021/DEC/07 08:22:25 |            | Endress+Hause | r <b>E</b>   |
|-----------|-------------|--------|----------|----------------------|------------|---------------|--------------|
| く命〉       | System      | $\geq$ | Language |                      | supervisor | ОК            | $\checkmark$ |
|           |             |        |          |                      |            |               |              |
|           |             | _      |          |                      |            |               |              |
|           |             |        | _        |                      |            |               |              |
|           | English     |        | Deutsch  |                      |            |               |              |
|           | English     |        | Deutsch  |                      |            |               |              |
|           |             |        |          |                      |            |               |              |
|           |             |        |          |                      |            |               |              |
|           |             |        |          |                      |            |               |              |
|           |             |        |          |                      |            |               |              |
|           |             |        |          |                      |            |               |              |
|           |             |        |          |                      |            |               |              |
|           |             |        |          |                      |            |               | A004806      |

#### 8.10.2 Anzeige "Einstellungen"

In der Anzeige "System" auf **Einstellungen** tippen. Es öffnet sich die Anzeige "Einstellungen" ( $\rightarrow \cong 37$ ).

Von hier aus kann der Bediener zu den nachfolgenden sieben Registerkarten navigieren:

- Allgemein
- Verifizierung
- Master Meter
- Duty Meter
- Einheiten
- I/O-Konfiguration
- Durchflussstabilität

Während der Inbetriebnahmephase, bevor das Kontrollsystem in Betrieb genommen werden kann, sind zunächst alle Einstellungen entsprechend der tatsächlichen Anwendung im Feld zu konfigurieren.

#### Registerkarte "Allgemein"

Der Bediener kann den "Kundennamen", der in der Statusleiste jeder Seite angezeigt wird, sowie den "Standort des Kunden" und die "Referenz des Verifizierungsorts" festlegen.

| Master Met                                                       | ter System          | Customer     |            | 2021/DEC/07 08:22:49 |             | Endress        | +Hauser 🖽 |
|------------------------------------------------------------------|---------------------|--------------|------------|----------------------|-------------|----------------|-----------|
| く合く                                                              | System              | Prover Se    | ttings     | 📩 supervi            |             | pervisor       | ок 🗸      |
| General                                                          | Proving             | Master Meter | Duty Meter | Units                | I/O Config. | Flow Stability |           |
| Customer<br>Customer Name<br>Customer Location<br>Site Reference | Custome<br>Singapoi | r<br>e       |            |                      |             |                |           |
|                                                                  |                     |              |            |                      |             |                |           |

10040007

#### Registerkarte "Verifizierung"

Der Bediener kann eine Reihe von Verifizierungseinstellungen festlegen:

- Voreinstellungen für Verifizierungsmodus:
  - Maximale Anzahl von Verifizierungsläufen
  - Benötigte Verifizierungsläufe
  - Wiederholgenauigkeit
- Voreinstellungen für Verifizierungsmethode:
  - Anzahl Pulse
  - Zeit
  - Masse
  - Manuelle Bestätigung
- Standard Limit-Faktor Einstellungen:
  - Ein
  - Aus
- Bei den verschiedenen "Verifizierungsmethoden" gelten für "Benötigte Anzahl Pulse", "Zeit" und "Masse" jeweils entsprechende Anforderungen. Für die Methode "Manueller Bestätigung" gibt es keine Anforderungen.

| Master Meter System Customer  |         |              |            | 2021/DEC/07  | 08:23:19    | Endres         | Endress+Hauser 🖽 |  |  |
|-------------------------------|---------|--------------|------------|--------------|-------------|----------------|------------------|--|--|
| く命〉                           | System  | Prover Se    | ttings     |              | 🗳 sup       | ervisor        | ок 🗸             |  |  |
| General                       | Proving | Master Meter | Duty Meter | Units        | I/O Config. | Flow Stability |                  |  |  |
| Default Prove Mode Settings   |         |              |            |              |             |                | Flow Computer 1  |  |  |
| Mass to Mass                  |         |              |            |              |             |                |                  |  |  |
| Maximum Number of Runs        | 10      |              |            |              |             |                |                  |  |  |
| Required Good Runs            | 3       |              |            |              |             |                |                  |  |  |
| Repeatability Limit           | 0.20    | %            |            |              |             |                |                  |  |  |
| Default Prove Method Setting  | s       |              |            |              |             |                |                  |  |  |
| Pulse Counts                  |         | Time         | Mass       | Manual Trigg | jer         |                |                  |  |  |
| Required Pulse Count          | 10000   |              |            |              |             |                |                  |  |  |
| Default Meter Factor Limit Se | ttings  |              |            |              |             |                |                  |  |  |
| Enable                        |         | Disable      |            |              |             |                |                  |  |  |
| Meter Factor Check Limit      | 0.25    | 96           |            |              |             |                |                  |  |  |

#### Registerkarte "Master Meter"

Der Bediener kann folgende Parameter für das MM konfigurieren:

- Seriennummer
- Tagname
- Hersteller
- Gerätetyp
- Gerätegröße
- K-Faktor (in Pulsen/t)

Der Bediener kann zudem die Prüfung "Master Meter Durchflussraten-Abweichung" aktivieren oder deaktivieren und folgende Einstellungen definieren:

- Maximal gestattete Abweichung
- Verzögerungszeit

| Master Met                                                                                           | ter System                                                       | Customer     | Lustomer 2021/DEC/07 08:23:47 Endress+Ha             |                                                             | 2021/DEC/07 08:23:47 |                   | s+Hauser 💷      |
|----------------------------------------------------------------------------------------------------|------------------------------------------------------------------|--------------|------------------------------------------------------|-------------------------------------------------------------|----------------------|-------------------|-----------------|
| < (命)                                                                                                | System                                                           | Prover Sett  | ings                                                 |                                                             | <b>ů</b> s           | upervisor         | ок 🗸            |
| General                                                                                              | Proving                                                          | Master Meter | Duty Meter                                           | Units                                                       | I/O Config.          | Flow Stability    |                 |
| MM Configuration<br>Serial Number<br>Tagname<br>Manufacturer<br>Meter Type<br>Meter Size<br>K-Factor | R40CC5020<br>MFT-032<br>Endress+Ha<br>Promass F<br>DN250<br>3000 | 00<br>user   | MM Flow Rate<br>Flow Rate<br>Max, Allou<br>Delay Tim | e Deviation<br>Deviation Check<br>vable Flow Deviation<br>2 | Enable<br>15<br>15   | Disable<br>%<br>s | Flow Computer 1 |
|                                                                                                    |                                                                  |              |                                                      |                                                             |                      |                   | A0048069        |

#### Registerkarte "Duty Meter"

Der Bediener kann die Anzahl der verwendeten DUT (bis zu 12) definieren und bestimmen, ob "Duty Meter Freie Auswahl" aktiviert oder deaktiviert werden soll.

Unter der spezifischen Konfiguration zu jedem DUT kann der Bediener folgende Parameter konfigurieren:

- Seriennummer
- Tagname
- Hersteller
- Gerätemodell
- Gerätegröße
- K-Faktor (in Pulsen/t)
- Typ Masse
- Produktname

P Die aktuelle Softwareversion unterstützt unter "Typ Masse" nur "Coriolis".

| Master Mete                                                              | er System   | Customer     |              | 2021/DE | C/07 08:2 | 24:18       | Endres         | s+Hauser 🖽      |
|--------------------------------------------------------------------------|-------------|--------------|--------------|---------|-----------|-------------|----------------|-----------------|
| < ( 合)                                                                   | System      | Prover Se    | ttings       |         |           | 🛔 su        | pervisor       | ок 🗸            |
| General                                                                  | Proving     | Master Meter | Duty Meter   | Units   |           | I/O Config. | Flow Stability |                 |
| DUT Configuration General<br>No. of DUT In Use<br>Free Select Duty Meter | 12<br>Enabl | e Disable    |              |         |           |             |                | Flow Computer 1 |
| DUT Configuration Specific                                               |             |              | DUT_01       |         |           |             | $\geq$         |                 |
| Serial Number                                                            | GF546H02    | 000          | K-Factor     |         | 1651      |             | pulses/t       |                 |
| Tagname                                                                  | FT-014      |              | Type Mass    |         | Coriolis  |             |                |                 |
| Manufacturer                                                             | Endress+Ha  | user         | Product Name |         | Fuel      |             |                |                 |
| Meter Model                                                              | Promass F   |              |              |         |           |             |                |                 |
| Meter Size                                                               | DN250       |              |              |         |           |             |                |                 |
| Edit Settings                                                            |             |              |              |         |           |             |                |                 |
|                                                                          |             |              |              |         |           |             |                | A0048070        |

#### Registerkarte "Einheiten"

Der Bediener kann die Einheiten für folgende Fachbegriffe konfigurieren:

- MM Masse K-Faktor
- DUT Masse K-Faktor
- Zeiteinheit Durchfluss
- Temperatur
- Druck
- Dichte
- Leitungsdruck
- Dampfdruck

| $\sim$  |
|---------|
|         |
| outer 1 |
|         |
|         |
|         |
|         |
|         |
|         |
|         |
|         |
|         |
|         |
|         |

#### Registerkarte "I/O-Konfiguration"

Der Bediener kann folgende Parameter für das Feldinstrument konfigurieren:

- Master Meter Temperatur
- Master Meter Druck
- Duty Meter Temperatur
- Duty Meter Druck

| Master Meter System Customer |         |               | ustomer     |                   | 2021/DEC/07 09:59:04 |            |               | Endres         | Endress+Hauser 🖾 |  |  |
|------------------------------|---------|---------------|-------------|-------------------|----------------------|------------|---------------|----------------|------------------|--|--|
| く命〉                          | System  | $\rightarrow$ | Prover      | Settings          |                      | supervisor |               |                | ок 🗸             |  |  |
| General                      | Proving | N             | aster Meter | Duty Meter        | Units                | 1/0 (      | Config.       | Flow Stability |                  |  |  |
| IO Configuration             |         |               |             | 4mA Scaling Value | 20mA Scaling Value   |            | Override Valu | ie             | Flow Computer 1  |  |  |
| Master Meter Temperatu       | ire     | Enable        | Disable     | 0 °C              | 100                  | °C         | 60            | °C             |                  |  |  |
| Master Meter Pressure        |         | Enable        | Disable     | 0 bar(g)          | 20                   | bar(g)     | 10            | bar(g)         |                  |  |  |
| Duty Meter Temperature       |         | Enable        | Disable     | 0 °C              | 100                  | <b>'</b> C | 60            | °C             |                  |  |  |
| Duty Meter Pressure          |         | Enable        | Disable     | 0 bar(g)          | 20                   | bar(g)     | 10            | bar(g)         |                  |  |  |
|                              |         |               |             |                   |                      |            |               |                |                  |  |  |
|                              |         |               |             |                   |                      |            |               |                |                  |  |  |
|                              |         |               |             |                   |                      |            |               |                |                  |  |  |
|                              |         |               |             |                   |                      |            |               |                |                  |  |  |
|                              |         |               |             |                   |                      |            |               |                |                  |  |  |
|                              |         |               |             |                   |                      |            |               |                |                  |  |  |
|                              |         |               |             |                   |                      |            |               |                |                  |  |  |
|                              |         |               |             |                   |                      |            |               |                | A0048073         |  |  |

#### Registerkarte "Durchflussstabilität"

Der Bediener kann die "Verifizierungsstabilität" aktivieren oder deaktivieren und folgende Einstellungen definieren:

- Durchschnittszähler
- Stabilitätszähler
- Bandbreite

| Master Met               | Master Meter System |              |            | 2021/DEC/07 | 10:00:17    | Endress        | +Hauser 💷 |
|--------------------------|---------------------|--------------|------------|-------------|-------------|----------------|-----------|
| く合く                      | System              | Prover Se    | ttings     |             | 🔓 sup       | ervisor        | ок 🗸      |
| General                  | Proving             | Master Meter | Duty Meter | Units       | I/O Config. | Flow Stability |           |
| Master Meter Proving Sta | ability             |              |            |             |             |                |           |
| Enable Proving Stability | En                  | able Disable |            |             |             |                |           |
| Averaging Counter        | 10                  | s            |            |             |             |                |           |
| Stability Counter        | 25                  | s            |            |             |             |                |           |
| Bandwith                 | 2.5                 | %            |            |             |             |                |           |
|                          |                     |              |            |             |             |                |           |
|                          |                     |              |            |             |             |                |           |
|                          |                     |              |            |             |             |                |           |
|                          |                     |              |            |             |             |                |           |
|                          |                     |              |            |             |             |                |           |
|                          |                     |              |            |             |             |                |           |
|                          |                     |              |            |             |             |                |           |

#### 8.10.3 Anzeige "Information"

In der Anzeige "System" auf Information tippen. Es öffnet sich die Anzeige "Information".

Hier werden die Kontaktinformationen des Herstellers angegeben, an die sich der Betreiber wenden kann, wenn er Unterstützung benötigt.

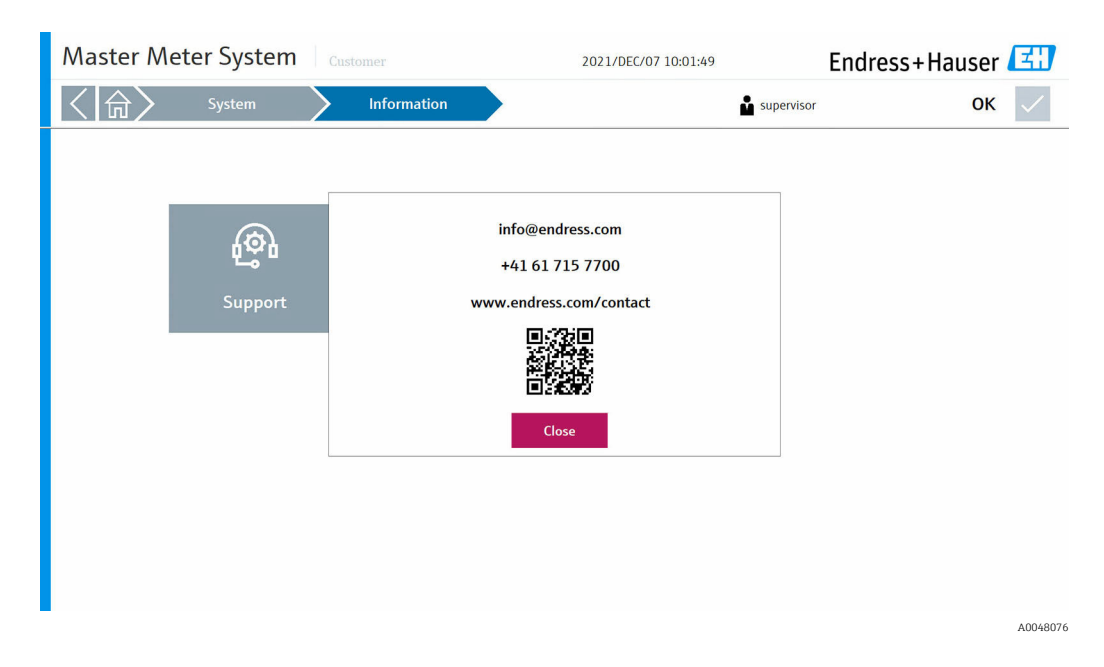

#### 8.10.4 Anzeige "Software"

In der Anzeige "System" auf Software tippen. Es öffnet sich die Anzeige "Software".

Hier werden wichtige Informationen wie die HMI-Anwendungsversion, die Durchflussrechner App- und Firmware-Version sowie verschiedene Checksummen angezeigt.

| Master Meter System                     | istomer                                 | 2022/JAN/03 16:07:05 | Endress+Hauser 🖽 |
|-----------------------------------------|-----------------------------------------|----------------------|------------------|
| 〈☆〉 System 〉                            | Software                                | ů                    | ок 🗸             |
| About Infilink                          |                                         |                      |                  |
| HMI Application Version                 | 01.00.00                                |                      |                  |
| Current Project Path                    | C:\master-meter-solution-hmi-master\    |                      |                  |
|                                         |                                         |                      |                  |
| Flow Computer App Version               | 0v4r19                                  | File I/O Status      | 0                |
| Flow Computer App Name                  | E+H Master Meter Application            |                      |                  |
| Flow Computer Firmware Version          | 4v7r8770-R                              |                      |                  |
| Flow Computer System ID                 | 28EC9AFFF245                            |                      |                  |
| Flow Computer App Checksum              | 60DB987BF88787EE                        |                      |                  |
| Flow Computer Constants Checksum        | BF1608DF49B3F215                        |                      |                  |
| Flow Computer Metrology Checksum        | 000000000000000000000000000000000000000 |                      |                  |
| Flow Computer Metrology Blocks Checksum | 77F4BF75AAF7A91C                        |                      |                  |
|                                         |                                         |                      |                  |
|                                         |                                         |                      |                  |
|                                         |                                         |                      |                  |

#### 8.10.5 Anzeige "Alarmlimiten"

In der Anzeige "System" auf **Alarmlimiten** tippen. Es öffnet sich die Anzeige "Alarmlimiten".

Der Bediener kann hier die erforderlichen Druck- und Temperaturgrenzwerte für das MM und DUT einstellen.

| Master Mete              | Master Meter System |               | tomer        | 2021/DE  | C/07 10:02:39 | Endress+Hauser 🖽 |
|--------------------------|---------------------|---------------|--------------|----------|---------------|------------------|
| 〈☆〉                      | System              | $\rightarrow$ | Alarm Limits |          | superv        | isor OK 🗸        |
|                          |                     | Low Low       | Low          | High     | High High     |                  |
| Master Meter Temperature | °C                  |               | -99999999    | 99999999 |               |                  |
| Master Meter Pressure    | bar(g)              |               | -99999999    | 99999999 |               |                  |
| Duty Meter Temperature   | °C                  |               | -99999999    | 99999999 |               |                  |
| Duty Meter Pressure      | bar(g)              |               | -99999999    | 99999999 |               |                  |
|                          |                     |               |              |          |               |                  |
|                          |                     |               |              |          |               |                  |
|                          |                     |               |              |          |               |                  |
|                          |                     |               |              |          |               |                  |
|                          |                     |               |              |          |               |                  |
|                          |                     |               |              |          |               |                  |
|                          |                     |               |              |          |               | A004807          |
|                          |                     |               |              |          |               | A004007          |

#### 8.10.6 Anzeige "Systemeinstellungen"

In der Anzeige "System" auf **Systemeinstellungen** tippen. Es öffnet sich die Anzeige "Systemeinstellungen".

Von hier aus kann der Bediener zu den nachfolgenden sechs Registerkarten navigieren:

- Benutzerverwaltung
- HMI
- Dateipfade
- IP-Adressen
- Visualisierung
- Import/Export

Während der Inbetriebnahmephase, bevor das Kontrollsystem in Betrieb genommen werden kann, sind zunächst alle Einstellungen entsprechend der tatsächlichen Anwendung im Feld zu konfigurieren.

#### Registerkarte "Benutzerverwaltung"

Der Bediener kann den Timer (in Minuten) für eine automatische Abmeldung einstellen.

| Master Meter System                                          | Customer  |              | 2021/DEC/07 10:03:04 Endress |     |         | ss+Hauser 🖽   |
|--------------------------------------------------------------|-----------|--------------|------------------------------|-----|---------|---------------|
| く 🟠 🛛 System                                                 | System Se | ettings      | 🔓 superviso                  |     | ervisor | ок 🗸          |
| User Management HMI                                          | File Path | IP Addresses | Visualization                | Tab | Tab     | Import/Export |
| Automatic Logout<br>Set automatic logout timer (in minutes): | 5         | 10 15        | 30                           | 60  |         |               |

#### Registerkarte "HMI"

Der Bediener kann einstellen, ob der Alarmbanner auf der Startanzeige dargestellt werden soll, und das Anzeigeformat für Datum und Uhrzeit des Systems auswählen.

| Master Met                          | er System | Customer   |                | 2021/DEC/07      | 10:03:33                     | Endress                        | +Hauser       | E            |
|-------------------------------------|-----------|------------|----------------|------------------|------------------------------|--------------------------------|---------------|--------------|
| く命〉                                 | System    | System Se  | ettings        |                  | 🛔 sup                        | pervisor                       | ОК            | $\checkmark$ |
| User Management                     | нмі       | File Path  | IP Addresses   | Visualization    | Tab                          | Tab                            | Import/Export |              |
| Alarm Banner<br>Show on Home Screen |           | Enable     | Disable        |                  |                              |                                |               |              |
| Date & Time<br>Display Format       |           | Internatio | onal Operating | ) System Interna | tional Format: YYYY/MMM/DD F | H:MM:SS (2021/MAR/03 16:40:42) |               |              |
|                                     |           |            |                |                  |                              |                                |               |              |
|                                     |           |            |                |                  |                              |                                |               |              |
|                                     |           |            |                |                  |                              |                                |               |              |
|                                     |           |            |                |                  |                              |                                |               |              |
|                                     |           |            |                |                  |                              |                                |               | A004808      |

#### Registerkarte "Dateipfade"

Der Bediener kann den Dateipfad für "Meter-Daten" und "Einstellungen Import/Export" auswählen.

| Master Meter System Customer            |            |           |              | 2021/DEC/07   | 10:04:01 | Endres  | Endress+Hauser 🖽 |              |  |
|-----------------------------------------|------------|-----------|--------------|---------------|----------|---------|------------------|--------------|--|
| く命〉                                     | System     | System S  | ettings      |               | 🔓 sup    | ervisor | ок               | $\checkmark$ |  |
| User Management                         | нмі        | File Path | IP Addresses | Visualization | Tab      | Tab     | Import/Export    |              |  |
| Metering Data<br>File Location          | C:\Meteri  | ngData    |              |               |          |         |                  |              |  |
| Settings Import/Export<br>File Location | C:\Setting | 5         |              |               |          |         |                  |              |  |
|                                         |            |           |              |               |          |         |                  | A0048081     |  |

#### Registerkarte "IP-Adressen"

Der Bediener kann die IP-Adresse für den/die Durchflussrechner definieren oder modifizieren.

| Master Me                                  | ter System | Customer  |              | 2021/DEC/07   | 10:04:52 | Endre   | ss+Hauser     | <u></u>      |
|--------------------------------------------|------------|-----------|--------------|---------------|----------|---------|---------------|--------------|
| < ( 合)                                     | System     | System S  | ettings      |               | 🔓 sup    | ervisor | ОК            | $\checkmark$ |
| User Management                            | нмі        | File Path | IP Addresses | Visualization | Tab      | Tab     | Import/Export |              |
| Flow Computer IP Addre<br>Nano 1<br>Nano 2 | 192.16     | 8.1.61    |              |               |          |         |               |              |
|                                            |            |           |              |               |          |         |               |              |

#### Registerkarte "Visualisierung"

Der Bediener kann den Typ des MM auswählen, der auf der Visualisierungsanzeige dargestellt werden soll.

| Master Me               | ter System | Customer  |              | 2021/DEC/07   | 10:05:56 | Endres  | s+Hauser 🖪    |
|-------------------------|------------|-----------|--------------|---------------|----------|---------|---------------|
| < ()                    | System     | System Se | ettings      |               | 🛔 supe   | ervisor | ок 🗸          |
| User Management         | нмі        | File Path | IP Addresses | Visualization | Tab      | Tab     | Import/Export |
| Master Meter Type Showr | 1          | Promass F | Promass Q    |               |          |         |               |
|                         |            |           |              |               |          |         |               |
|                         |            |           |              |               |          |         |               |
|                         |            |           |              |               |          |         |               |
|                         |            |           |              |               |          |         |               |
|                         |            |           |              |               |          |         |               |
|                         |            |           |              |               |          |         |               |
|                         |            |           |              |               |          |         |               |
|                         |            |           |              |               |          |         |               |
|                         |            |           |              |               |          |         | A0048083      |

#### Registerkarte "Import/Export"

Der Bediener kann die Einstellungsdatei importieren oder exportieren.

Nur Benutzer mit der höchsten "EH"-Zugriffsberechtigung sind zum Importieren von Einstellungen berechtigt.

| Master Meter    | System | Customer      |              | 2021/DEC/07   | 10:06:27 | Endres  | s+Hauser      | <u></u>      |
|-----------------|--------|---------------|--------------|---------------|----------|---------|---------------|--------------|
| <br>く合> s       | ystem  | System Se     | ettings      |               | 🔓 sup    | ervisor | ок            | $\checkmark$ |
| User Management | нмі    | File Path     | IP Addresses | Visualization | Tab      | Tab     | Import/Export |              |
| Export Settings | Im     | port Settings |              |               |          |         |               |              |
|                 |        |               |              |               |          |         |               |              |

#### 8.10.7 Anzeige "Beenden"

In der Anzeige "System" auf **Beenden** tippen. Es öffnet sich die Anzeige "Beenden".

Nur Benutzer mit der Zugriffsberechtigung "Administrator" und höher sind berechtigt, die Anwendung zu schließen und zum Windows-Desktop zurückzukehren.

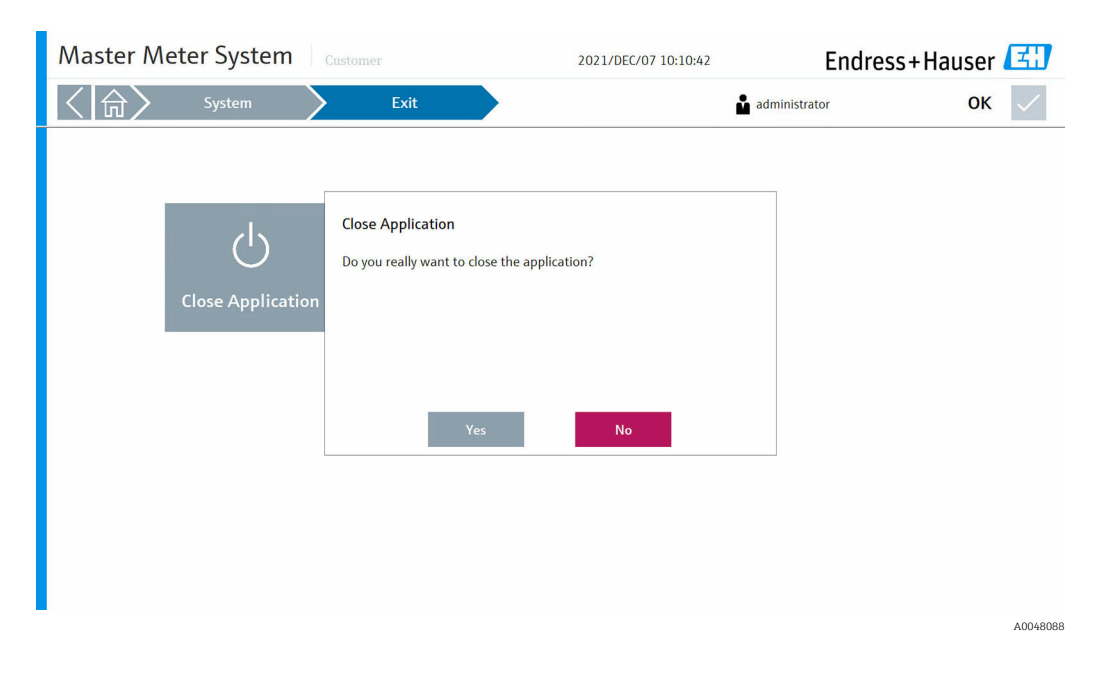

## 8.11 Anzeige "Visualisierung"

In der Anzeige "Startseite" auf **Visualisierung** tippen. Es öffnet sich die Anzeige "Visualisierung". Der Bediener kann den MM auswählen, um die Echtzeit-Messwerte verschiedener Feldgeräte auf der an das Duty Meter angeschlossenen Leitung anzuzeigen ( $\rightarrow \blacksquare 14$ ,  $\boxdot 46$ ). Das Duty Meter kann durch Tippen auf die Schaltfläche **DUT konfigurieren** konfiguriert werden ( $\rightarrow \blacksquare 15$ ,  $\boxdot 46$ ).

P Der Typ des angezeigten MM kann ausgewählt werden.

Für weitere Informationen  $\rightarrow \cong 42$ 

| Master Meter System     |                 | 2021/DEC/07 10:12:06                     | Endress+Hauser 🖽                 |
|-------------------------|-----------------|------------------------------------------|----------------------------------|
| く 🟠 Visualization 💙 Mas | ter Meter 1     | oper                                     | ator OK 🗸                        |
| Date Time State Comment |                 |                                          |                                  |
| Configure DUT           |                 |                                          |                                  |
| Duty Meter              | FT-014          | Master Meter                             | MFT-032                          |
| 0.0 t/h 🗹 49.938 °C 🗹   | 14.979 bar(g) 🗹 | 1078.8 t/h 🗹 -0.073                      | rc 🔽 <b>4.983</b> bar(g) 🗹       |
| <b>P</b>                | 9               | <b>Q</b>                                 | (e)                              |
|                         |                 |                                          |                                  |
|                         |                 |                                          |                                  |
|                         |                 | Master Meter Proving Stability<br>Stable | Avg. Reynolds Number<br>1.#INF - |
|                         |                 |                                          |                                  |
|                         |                 |                                          | A0048090                         |

| Master Meter System Customer |                        |                    | 2021/DEC/07 10:12:46 En |                | dress+Haus | er 🖽        |          |
|------------------------------|------------------------|--------------------|-------------------------|----------------|------------|-------------|----------|
| く 🟠 Visualiz                 | ation Ma               | aster Meter 1      |                         | oper           | rator      | 0           | ок 🗸     |
| Date Time Sta                | te Comment             |                    |                         |                |            |             |          |
| Configure DUT                |                        | DUT Co             | nfiguration             |                |            | ]           |          |
|                              | 🗐 Free Selec           | t                  | Serial Number           | H80E2602000    |            |             |          |
| Duty Meter                   |                        |                    | Manufacturer            | Endress+Hauser |            | MFT-032     |          |
| 0.0 t/h                      | FT-014                 |                    | Model                   | PROMASS F 84   |            | .983 bar(q) |          |
|                              | <b>FT-145</b>          | DUT_01             | Size                    | DN250          |            |             |          |
|                              | FT-325                 | @I DUT_01          | Tagname                 | FT-014         |            | ۲           |          |
|                              | @I DUT_01              | @I DUT_01          | Product Name            | Fuel           |            |             |          |
|                              | QI DUT_01              | ☐ DUT_01           | K-Factor                | 1651           | pulses/t   |             |          |
| l                            | @I DUT_01              | @I DUT_01          | Туре                    | Coriolis       |            | '           |          |
|                              | Select DUT Modbus Comr | nunication Options |                         |                |            |             |          |
|                              | Not Used               | Promass 300/500    | Promass 83/84           |                |            | .#INF -     |          |
|                              | Comm. Settings         |                    |                         |                | Close      |             |          |
|                              |                        |                    |                         |                |            |             | A0048091 |

I4 Visualisierung von Master Meter 1

I5 DUT-Konfiguration

### 8.12 Anzeige "Benutzer"

In der Anzeige "Startseite" auf **Benutzer** tippen. Es öffnet sich die Anzeige "Benutzer". Der Bediener kann hier Benutzer an- oder abmelden und bearbeiten.

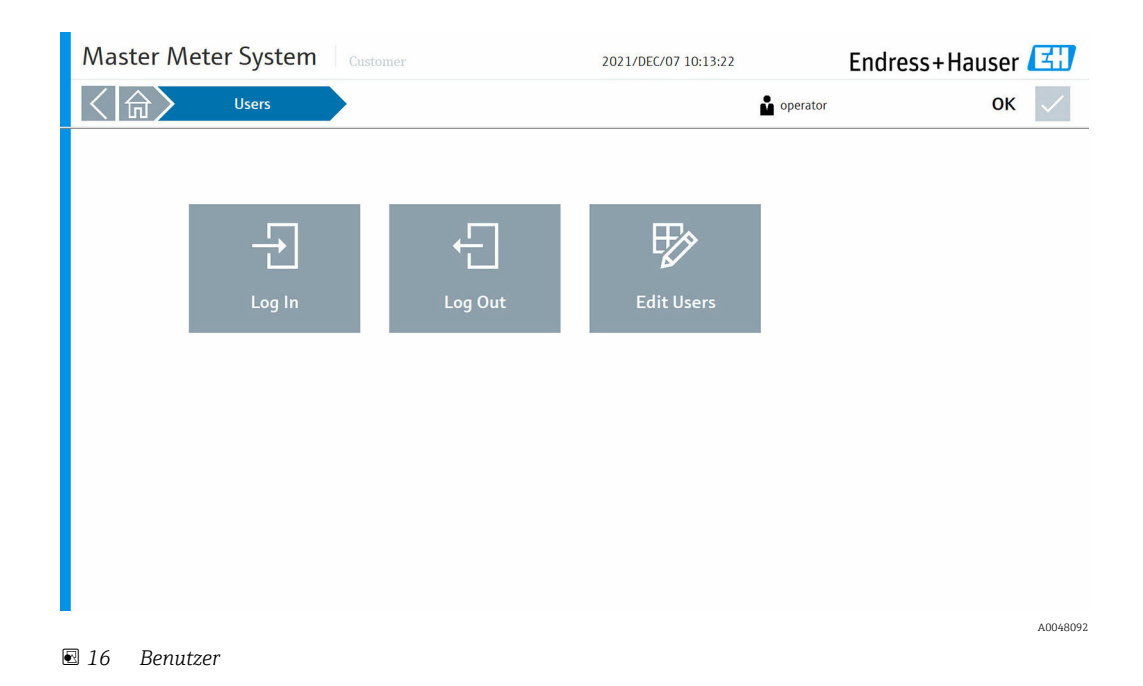

#### 8.12.1 Benutzerverwaltung

Die Benutzerverwaltung umfasst drei Kundenebenen und eine EH-Ebene:

- Operator (grundlegende Bedienung)
- Supervisor (plus erweiterte Bedienung, Kundeneinstellungen, Bedienerverwaltung)
- Administrator (plus Supervisor-Verwaltung)
- EH (plus Systemparametereinstellungen)

#### 8.12.2 Benutzerzugriffsmatrix

| Berechtigung                            | Kein Benutzer | Operator     | Supervisor   | Administrator | EH           |
|-----------------------------------------|---------------|--------------|--------------|---------------|--------------|
| Anzeigen ansehen                        | $\checkmark$  |              | $\checkmark$ | $\checkmark$  |              |
| Verifizierung durchführen               | $\mathbf{X}$  |              | $\checkmark$ |               | $\checkmark$ |
| Zugriff auf Berichte & Datenprotokolle  | $\mathbf{X}$  | $\checkmark$ | $\checkmark$ | $\checkmark$  | $\checkmark$ |
| Zugriff auf Durchflussrechner Website   | ×             | ×            | $\checkmark$ | $\checkmark$  | $\checkmark$ |
| Alarme bestätigen                       | $\mathbf{X}$  |              | $\checkmark$ |               |              |
| Alarmhistorie durchblättern & filtern   | $\mathbf{X}$  |              | $\checkmark$ |               |              |
| Zugriff auf Diagnosedaten               | $\checkmark$  | $\checkmark$ | $\checkmark$ |               | $\checkmark$ |
| System: Sprache umschalten              | $\checkmark$  | $\checkmark$ | $\checkmark$ | $\checkmark$  | $\checkmark$ |
| Einstellungen anzeigen & ändern         | $\mathbf{X}$  | $\mathbf{X}$ |              |               |              |
| Systemeinstellungen anzeigen & ändern   | $\mathbf{X}$  | $\mathbf{X}$ | $\mathbf{X}$ |               |              |
| System: HMI-Anwendung beenden           | $\mathbf{X}$  | $\mathbf{X}$ | $\mathbf{X}$ |               | $\checkmark$ |
| System: Support-Informationen anzeigen  | $\checkmark$  | $\checkmark$ | $\checkmark$ | $\checkmark$  | $\checkmark$ |
| System: Alarmlimiten ändern             | $\mathbf{X}$  | $\mathbf{X}$ |              |               |              |
| System: Software-Informationen anzeigen | $\checkmark$  | $\checkmark$ | $\checkmark$ | $\checkmark$  | $\checkmark$ |
| System: Einstellungen exportieren       | $\mathbf{X}$  | $\mathbf{X}$ | $\mathbf{X}$ |               |              |
| System: Einstellungen importieren       | $\mathbf{X}$  | ×            | $\mathbf{X}$ |               |              |
| Benutzereinstellungen ändern            | $\mathbf{X}$  | ×            | ×            |               |              |

## 9 Diagnose und Störungsbehebung

## 9.1 Liste der Fehlermeldungen

Diagnoseverhalten:

- Fehler: 😵
- Warnung: <u>M</u>

| Diagnose-<br>Nr. | Kurztext                                              | Diagnose-<br>verhalten | Mögliche Ursache                                                                     | Behebung                                                                                                    |
|------------------|-------------------------------------------------------|------------------------|--------------------------------------------------------------------------------------|----------------------------------------------------------------------------------------------------|
| 000              | Durchflussrechner 1<br>Kommunikationsalarm            | &                      | Kommunikation zwischen der HMI und dem<br>Durchflussrechner ist unterbrochen.        | Sicherstellen, dass der Durchflussrechner in<br>Betrieb ist und die Ethernet-Kabel angeschlos-<br>sen sind. |
| 001              | Durchflussrechner 2<br>Kommunikationsalarm            | &                      | Kommunikation zwischen der HMI und dem<br>Durchflussrechner ist unterbrochen.        | Sicherstellen, dass der Durchflussrechner in<br>Betrieb ist und die Ethernet-Kabel angeschlos-<br>sen sind. |
| 002              | Schaltschranktüre<br>offen                            | 8                      | Die Schaltschranktüre ist geöffnet.                                                  | Schaltschranktüre schließen.                                                                                |
| 003              | Plombierschalter betä-<br>tigt                        | 8                      | Der Plombierschalter wurde betätigt und steht in der Position "nicht plombiert".     | Plombierschalter in Position "plombiert" stellen.                                                           |
| 050              | Dateifehler Lesen/<br>Schreiben                       | Δ                      | Die HMI konnte eine Datei nicht lesen oder in die Datei schreiben.                   | HMI-Computer neu starten.                                                                                   |
| 051              | Netzteil 1 Fehler                                     | Δ                      | Auf Netzteil 1 steht kein 24-V-Signal zur Verfü-<br>gung.                            | Sicherstellen, dass Netzteil 1 eingeschaltet ist.<br>Bei Bedarf Netzteil austauschen.                       |
| 052              | Netzteil 2 Fehler                                     | Δ                      | Auf Netzteil 2 steht kein 24-V-Signal zur Verfü-<br>gung.                            | Sicherstellen, dass Netzteil 2 eingeschaltet ist.<br>Bei Bedarf Netzteil austauschen.                       |
| 100              | Durchflussrechner 1<br>Berechnungsfehler              | 8                      | Im Durchflussrechner hat sich ein Berechnungs-<br>fehler ereignet.                   | Durchflussrechner neu starten.<br>Falls der Fehler weiterhin besteht,<br>Endress+Hauser kontaktieren.       |
| 101              | Durchflussrechner 1<br>DUT Dichtesensor Feh-<br>ler   | 8                      | Auf dem Analogeingang des DUT-Dichtesensors<br>wird kein Signal empfangen.           | Verdrahtung des 420-mA-Signals auf dem<br>Analogeingang prüfen.<br>Sensor prüfen.                           |
| 102              | Durchflussrechner 1<br>DUT Drucksensor Feh-<br>ler    | 8                      | Auf dem Analogeingang des DUT-Drucksensors<br>wird kein Signal empfangen.            | Verdrahtung des 420-mA-Signals auf dem<br>Analogeingang prüfen.<br>Sensor prüfen.                           |
| 103              | Durchflussrechner 1<br>DUT Temperatursensor<br>Fehler | 8                      | Auf dem Analogeingang des DUT-Temperatur-<br>sensors wird kein Signal empfangen.     | Verdrahtung des 420-mA-Signals auf dem<br>Analogeingang prüfen.<br>Sensor prüfen.                           |
| 104              | Durchflussrechner 1<br>FLASH Fehler                   | 8                      | Es hat sich ein Durchflussrechner-interner Feh-<br>ler ereignet.                     | Durchflussrechner neu starten.<br>Falls der Fehler weiterhin besteht,<br>Endress+Hauser kontaktieren.       |
| 105              | Durchflussrechner 1<br>FRAM Fehler                    | 8                      | Es hat sich ein Durchflussrechner-interner Feh-<br>ler ereignet.                     | Durchflussrechner neu starten.<br>Falls der Fehler weiterhin besteht,<br>Endress+Hauser kontaktieren.       |
| 106              | Durchflussrechner 1<br>I/O Kommunikations-<br>fehler  | 8                      | Es hat sich ein Durchflussrechner-interner Feh-<br>ler ereignet.                     | Durchflussrechner neu starten.<br>Falls der Fehler weiterhin besteht,<br>Endress+Hauser kontaktieren.       |
| 107              | Durchflussrechner 1<br>MM Drucksensor Feh-<br>ler     | 8                      | Auf dem Analogeingang des MM-Drucksensors<br>wird kein Signal empfangen.             | Verdrahtung des 420-mA-Signals auf dem<br>Analogeingang prüfen.<br>Sensor prüfen.                           |
| 108              | Durchflussrechner 1<br>MM Temperatursensor<br>Fehler  | 8                      | Auf dem Analogeingang des MM-Temperatur-<br>sensors wird kein Signal empfangen.      | Verdrahtung des 420-mA-Signals auf dem<br>Analogeingang prüfen.<br>Sensor prüfen.                           |
| 109              | Durchflussrechner 1<br>Ungültige Hardware-<br>Version | 8                      | Die MM Anwendung wurde auf einem nicht<br>kompatiblen Durchflussrechner installiert. | Anwendung auf einem Durchflussrechner der<br>3. Generation oder neuer installieren.                         |

| Diagnose-<br>Nr. | Kurztext                                                 | Diagnose-<br>verhalten | Mögliche Ursache                                                                                         | Behebung                                                                                                    |
|------------------|----------------------------------------------------------|------------------------|----------------------------------------------------------------------------------------------------|----------------------------------------------------------------------------------------------------|
| 110              | Durchflussrechner 1<br>System-Neustart                   | 8                      | Der Durchflussrechner wurde neu gestartet.                                                               | Dies ist ein normales Verhalten nach einem<br>beabsichtigten Neustart.<br>In jedem anderen Fall Endress+Hauser kontak-<br>tieren.                                    |
| 111              | Durchflussrechner 1<br>MM Kommunikations-<br>fehler      | 8                      | Die Modbus RTU-Kommunikation zwischen dem<br>Durchflussrechner und dem MM Promass ist<br>fehlgeschlagen. | Verdrahtung der Modbus RTU (RS-485)-Kabel<br>prüfen. Sicherstellen, dass der Promass einge-<br>schaltet ist. Modbus RTU-Kommunikationsein-<br>stellungen überprüfen. |
| 112              | Durchflussrechner 1<br>RAM Fehler                        | 8                      | Es hat sich ein Durchflussrechner-interner Feh-<br>ler ereignet.                                         | Durchflussrechner neu starten.<br>Falls der Fehler weiterhin besteht,<br>Endress+Hauser kontaktieren.                                                                |
| 113              | Durchflussrechner 1<br>RTC Fehler                        | 8                      | Es hat sich ein Durchflussrechner-interner Feh-<br>ler ereignet.                                         | Durchflussrechner neu starten.<br>Falls der Fehler weiterhin besteht,<br>Endress+Hauser kontaktieren.                                                                |
| 114              | Durchflussrechner 1<br>SD-Karte Fehler                   | 8                      | Es hat sich ein Durchflussrechner-interner Feh-<br>ler ereignet.                                         | Durchflussrechner neu starten.<br>Falls der Fehler weiterhin besteht,<br>Endress+Hauser kontaktieren.                                                                |
| 115              | Durchflussrechner 1<br>Task Fehler                       | 8                      | Es hat sich ein Durchflussrechner-interner Feh-<br>ler ereignet.                                         | Durchflussrechner neu starten.<br>Falls der Fehler weiterhin besteht,<br>Endress+Hauser kontaktieren.                                                                |
| 116              | Durchflussrechner 1<br>Einheiten Zuordnungs-<br>fehler   | 8                      | Nicht plausible Einstellungen für Einheiten aus-<br>gewählt.                                             | Einstellungen für Einheiten prüfen.                                                                                                    |
| 117              | Durchflussrechner 1<br>Massedurchfluss Mess-<br>fehler   | 8                      | Das Impulseingangssignal des MM entspricht<br>nicht dem Modbus-Masseratesignals.                         | Impulseingang des MM und Modbus RTU-Kom-<br>munikation überprüfen.<br>Einstellungen für die Durchfluss-Abweichung<br>überprüfen.                                     |
| 150              | Durchflussrechner 1<br>DUT Dichte Hoch                   | Δ                      | Oberer DUT-Dichtegrenzwert wurde überschrit-<br>ten.                                                     | Prozessbedingungen überprüfen.<br>Einstellungen für Alarmlimiten überprüfen.                                                                                         |
| 151              | Durchflussrechner 1<br>DUT Dichte Tief                   |                        | Unterer DUT-Dichtegrenzwert wurde überschrit-<br>ten.                                                    | Prozessbedingungen überprüfen.<br>Einstellungen für Alarmlimiten überprüfen.                                                                                         |
| 152              | Durchflussrechner 1<br>DUT Druck Hoch                    | A                      | Oberer DUT-Druckgrenzwert wurde überschrit-<br>ten.                                                      | Prozessbedingungen überprüfen.<br>Einstellungen für Alarmlimiten überprüfen.                                                                                         |
| 153              | Durchflussrechner 1<br>DUT Druck Tief                    | A                      | Unterer DUT-Druckgrenzwert wurde überschrit-<br>ten.                                                     | Prozessbedingungen überprüfen.<br>Einstellungen für Alarmlimiten überprüfen.                                                                                         |
| 154              | Durchflussrechner 1<br>DUT Temperatur Hoch               | Â                      | Oberer DUT-Temperaturgrenzwert wurde über-<br>schritten.                                                 | Prozessbedingungen überprüfen.<br>Einstellungen für Alarmlimiten überprüfen.                                                                                         |
| 155              | Durchflussrechner 1<br>DUT Temperatur Tief               |                        | Unterer DUT-Temperaturgrenzwert wurde über-<br>schritten.                                                | Prozessbedingungen überprüfen.<br>Einstellungen für Alarmlimiten überprüfen.                                                                                         |
| 156              | Durchflussrechner 1<br>MM Druck Hoch                     | <u>A</u>               | Oberer MM-Druckgrenzwert wurde überschrit-<br>ten.                                                       | Prozessbedingungen überprüfen.<br>Einstellungen für Alarmlimiten überprüfen.                                                                                         |
| 157              | Durchflussrechner 1<br>MM Druck Tief                     | <u>A</u>               | Unterer MM-Druckgrenzwert wurde überschrit-<br>ten.                                                      | Prozessbedingungen überprüfen.<br>Einstellungen für Alarmlimiten überprüfen.                                                                                         |
| 158              | Durchflussrechner 1<br>MM Temperatur Hoch                | <u>A</u>               | Oberer MM-Temperaturgrenzwert wurde über-<br>schritten.                                                  | Prozessbedingungen überprüfen.<br>Einstellungen für Alarmlimiten überprüfen.                                                                                         |
| 159              | Durchflussrechner 1<br>MM Temperatur Tief                |                        | Unterer MM-Temperaturgrenzwert wurde über-<br>schritten.                                                 | Prozessbedingungen überprüfen.<br>Einstellungen für Alarmlimiten überprüfen.                                                                                         |
| 160              | Durchflussrechner 1<br>Verifizierungslauf<br>abgebrochen | Δ                      | Ein laufender Verifizierungslauf wurde abgebro-<br>chen (manueller oder automatischer Abbruch).          | Detaillierte Meldungen des Verifizierungslaufs<br>überprüfen. Es wird eine Meldung eingeblendet,<br>sobald eine neue Verifizierung gestartet wird.                   |
| 161              | Durchflussrechner 1<br>Drucker 1 Fehler                  | Δ                      | In einem angeschlossenen Drucker liegt ein Feh-<br>ler vor.                                              | Druckerverbindung und -einstellungen prüfen.                                                                                                    |
| 162              | Durchflussrechner 1<br>Drucker 2 Fehler                  | Δ                      | In einem angeschlossenen Drucker liegt ein Feh-<br>ler vor.                                              | Druckerverbindung und -einstellungen prüfen.                                                                                                    |

| Diagnose-<br>Nr. | Kurztext                                                    | Diagnose-<br>verhalten | Mögliche Ursache                                                                                                 | Behebung                                                                                                    |
|------------------|-------------------------------------------------------------|------------------------|----------------------------------------------------------------------------------------------------|----------------------------------------------------------------------------------------------------|
| 163              | Durchflussrechner 1<br>Drucker 3 Fehler                     | Δ                      | In einem angeschlossenen Drucker liegt ein Feh-<br>ler vor.                                                      | Druckerverbindung und -einstellungen prüfen.                                                                                                    |
| 164              | Durchflussrechner 1<br>Druckerspeicher Voll                 | Δ                      | Der Durchflussrechner-Druckerspeicher ist voll.                                                                  | Angeschlossene Drucker überprüfen.                                                                                                    |
| 165              | Durchflussrechner 1<br>FTP Fehler                           | A                      | Der Durchflussrechner konnte die Daten nicht<br>auf dem HMI-Computer speichern.                                  | FTP-Einstellungen auf dem Durchflussrechner<br>und der HMI prüfen.<br>Endress+Hauser kontaktieren.                                                                                                    |
| 166              | Durchflussrechner 1<br>Duty Meter Kommuni-<br>kationsfehler | A                      | Die Modbus RTU-Kommunikation zwischen dem<br>Durchflussrechner und dem Duty Meter Promass<br>ist fehlgeschlagen. | Verdrahtung der Modbus RTU (RS-485)-Kabel<br>prüfen. Sicherstellen, dass der Promass einge-<br>schaltet ist. Modbus RTU-Kommunikationsein-<br>stellungen überprüfen. Sicherstellen, dass ein<br>kompatibles Duty Meter verwendet wird. |
| 200              | Durchflussrechner 2<br>Berechnungsfehler                    | 8                      | Im Durchflussrechner hat sich ein Berechnungs-<br>fehler ereignet.                                               | Durchflussrechner neu starten.<br>Falls der Fehler weiterhin besteht,<br>Endress+Hauser kontaktieren.                                                                                                    |
| 201              | Durchflussrechner 2<br>DUT Dichtesensor Feh-<br>ler         | 8                      | Auf dem Analogeingang des DUT-Dichtesensors<br>wird kein Signal empfangen.                                       | Verdrahtung des 420-mA-Signals auf dem<br>Analogeingang prüfen.<br>Sensor prüfen.                                                                                                    |
| 202              | Durchflussrechner 2<br>DUT Drucksensor Feh-<br>ler          | 8                      | Auf dem Analogeingang des DUT-Drucksensors<br>wird kein Signal empfangen.                                        | Verdrahtung des 420-mA-Signals auf dem<br>Analogeingang prüfen.<br>Sensor prüfen.                                                                                                    |
| 203              | Durchflussrechner 2<br>DUT Temperatursensor<br>Fehler       | 8                      | Auf dem Analogeingang des DUT-Temperatur-<br>sensors wird kein Signal empfangen.                                 | Verdrahtung des 420-mA-Signals auf dem<br>Analogeingang prüfen.<br>Sensor prüfen.                                                                                                    |
| 204              | Durchflussrechner 2<br>FLASH Fehler                         | 8                      | Es hat sich ein Durchflussrechner-interner Feh-<br>ler ereignet.                                                 | Durchflussrechner neu starten.<br>Falls der Fehler weiterhin besteht,<br>Endress+Hauser kontaktieren.                                                                                                    |
| 205              | Durchflussrechner 2<br>FRAM Fehler                          | 8                      | Es hat sich ein Durchflussrechner-interner Feh-<br>ler ereignet.                                                 | Durchflussrechner neu starten.<br>Falls der Fehler weiterhin besteht,<br>Endress+Hauser kontaktieren.                                                                                                    |
| 206              | Durchflussrechner 2<br>I/O Kommunikations-<br>fehler        | 8                      | Es hat sich ein Durchflussrechner-interner Feh-<br>ler ereignet.                                                 | Durchflussrechner neu starten.<br>Falls der Fehler weiterhin besteht,<br>Endress+Hauser kontaktieren.                                                                                                    |
| 207              | Durchflussrechner 2<br>MM Drucksensor Feh-<br>ler           | 8                      | Auf dem Analogeingang des MM-Drucksensors<br>wird kein Signal empfangen.                                         | Verdrahtung des 420-mA-Signals auf dem<br>Analogeingang prüfen.<br>Sensor prüfen.                                                                                                    |
| 208              | Durchflussrechner 2<br>MM Temperatursensor<br>Fehler        | ۲                      | Auf dem Analogeingang des MM-Temperatur-<br>sensors wird kein Signal empfangen.                                  | Verdrahtung des 420-mA-Signals auf dem<br>Analogeingang prüfen.<br>Sensor prüfen.                                                                                                    |
| 209              | Durchflussrechner 2<br>Ungültige Hardware-<br>Version       | ۲                      | Die MM Anwendung wurde auf einem nicht<br>kompatiblen Durchflussrechner installiert.                             | Anwendung auf einem Durchflussrechner der<br>3. Generation oder neuer installieren.                                                                                                    |
| 210              | Durchflussrechner 2<br>System-Neustart                      | 8                      | Der Durchflussrechner wurde neu gestartet.                                                                       | Dies ist ein normales Verhalten nach einem<br>beabsichtigten Neustart.<br>In jedem anderen Fall Endress+Hauser kontak-<br>tieren.                                                                                                    |
| 211              | Durchflussrechner 2<br>MM Kommunikations-<br>fehler         | ۵                      | Die Modbus RTU-Kommunikation zwischen dem<br>Durchflussrechner und dem MM Promass ist<br>fehlgeschlagen.         | Verdrahtung der Modbus RTU (RS-485)-Kabel<br>prüfen. Sicherstellen, dass der Promass einge-<br>schaltet ist. Modbus RTU-Kommunikationsein-<br>stellungen überprüfen.                                                                   |
| 212              | Durchflussrechner 2<br>RAM Fehler                           | ۲                      | Es hat sich ein Durchflussrechner-interner Feh-<br>ler ereignet.                                                 | Durchflussrechner neu starten.<br>Falls der Fehler weiterhin besteht,<br>Endress+Hauser kontaktieren.                                                                                                    |
| 213              | Durchflussrechner 2<br>RTC Fehler                           | 8                      | Es hat sich ein Durchflussrechner-interner Feh-<br>ler ereignet.                                                 | Durchflussrechner neu starten.<br>Falls der Fehler weiterhin besteht,<br>Endress+Hauser kontaktieren.                                                                                                    |

| Diagnose-<br>Nr. | Kurztext                                                    | Diagnose-<br>verhalten | Mögliche Ursache Behebung                                                                                        |                                                                                                    |
|------------------|-------------------------------------------------------------|------------------------|----------------------------------------------------------------------------------------------------|----------------------------------------------------------------------------------------------------|
| 214              | Durchflussrechner 2<br>SD-Karte Fehler                      | 8                      | Es hat sich ein Durchflussrechner-interner Feh-<br>ler ereignet.                                                 | Durchflussrechner neu starten.<br>Falls der Fehler weiterhin besteht,<br>Endress+Hauser kontaktieren.                                                                                                    |
| 215              | Durchflussrechner 2<br>Task Fehler                          | 8                      | Es hat sich ein Durchflussrechner-interner Feh-<br>ler ereignet.                                                 | Durchflussrechner neu starten.<br>Falls der Fehler weiterhin besteht,<br>Endress+Hauser kontaktieren.                                                                                                    |
| 216              | Durchflussrechner 2<br>Einheiten Zuordnungs-<br>fehler      | 8                      | Nicht plausible Einstellungen für Einheiten aus-<br>gewählt.                                                     | Einstellungen für Einheiten prüfen.                                                                                                    |
| 217              | Durchflussrechner 2<br>Massedurchfluss Mess-<br>fehler      | 8                      | Das Impulseingangssignal des MM entspricht<br>nicht dem Modbus-Masseratesignals.                                 | Impulseingang des MM und Modbus RTU-Kom-<br>munikation überprüfen. Einstellungen für die<br>Durchfluss-Abweichung überprüfen.                                                                                                    |
| 250              | Durchflussrechner 2<br>DUT Dichte Hoch                      | Δ                      | Oberer DUT-Dichtegrenzwert wurde überschrit-<br>ten.                                                             | Prozessbedingungen überprüfen.<br>Einstellungen für Alarmlimiten überprüfen.                                                                                                    |
| 251              | Durchflussrechner 2<br>DUT Dichte Tief                      | Δ                      | Unterer DUT-Dichtegrenzwert wurde überschrit-<br>ten.                                                            | Prozessbedingungen überprüfen.<br>Einstellungen für Alarmlimiten überprüfen.                                                                                                    |
| 252              | Durchflussrechner 2<br>DUT Druck Hoch                       | Δ                      | Oberer DUT-Druckgrenzwert wurde überschrit-<br>ten.                                                              | Prozessbedingungen überprüfen.<br>Einstellungen für Alarmlimiten überprüfen.                                                                                                    |
| 253              | Durchflussrechner 2<br>DUT Druck Tief                       | Δ                      | Unterer DUT-Druckgrenzwert wurde überschrit-<br>ten.                                                             | Prozessbedingungen überprüfen.<br>Einstellungen für Alarmlimiten überprüfen.                                                                                                    |
| 254              | Durchflussrechner 2<br>DUT Temperatur Hoch                  | Δ                      | Oberer DUT-Temperaturgrenzwert wurde über-<br>schritten.                                                         | Prozessbedingungen überprüfen.<br>Einstellungen für Alarmlimiten überprüfen.                                                                                                    |
| 255              | Durchflussrechner 2<br>DUT Temperatur Tief                  | Δ                      | Unterer DUT-Temperaturgrenzwert wurde über-<br>schritten.                                                        | Prozessbedingungen überprüfen.<br>Einstellungen für Alarmlimiten überprüfen.                                                                                                    |
| 256              | Durchflussrechner 2<br>MM Druck Hoch                        | Δ                      | Oberer MM-Druckgrenzwert wurde überschrit-<br>ten.                                                               | Prozessbedingungen überprüfen.<br>Einstellungen für Alarmlimiten überprüfen.                                                                                                    |
| 257              | Durchflussrechner 2<br>MM Druck Tief                        | Δ                      | Unterer MM-Druckgrenzwert wurde überschrit-<br>ten.                                                              | Prozessbedingungen überprüfen.<br>Einstellungen für Alarmlimiten überprüfen.                                                                                                    |
| 258              | Durchflussrechner 2<br>MM Temperatur Hoch                   | Δ                      | Oberer MM-Temperaturgrenzwert wurde über-<br>schritten.                                                          | Prozessbedingungen überprüfen.<br>Einstellungen für Alarmlimiten überprüfen.                                                                                                    |
| 259              | Durchflussrechner 2<br>MM Temperatur Tief                   | Δ                      | Unterer MM-Temperaturgrenzwert wurde über-<br>schritten.                                                         | Prozessbedingungen überprüfen.<br>Einstellungen für Alarmlimiten überprüfen.                                                                                                    |
| 260              | Durchflussrechner 2<br>Verifizierungslauf<br>abgebrochen    | Δ                      | Ein laufender Verifizierungslauf wurde abgebro-<br>chen (manueller oder automatischer Abbruch).                  | Detaillierte Meldungen des Verifizierungslaufs<br>überprüfen. Es wird eine Meldung eingeblendet,<br>sobald eine neue Verifizierung gestartet wird.                                                                                     |
| 261              | Durchflussrechner 2<br>Drucker 1 Fehler                     | Δ                      | In einem angeschlossenen Drucker liegt ein Feh-<br>ler vor.                                                      | Druckerverbindung und -einstellungen prüfen.                                                                                                    |
| 262              | Durchflussrechner 2<br>Drucker 2 Fehler                     | Δ                      | In einem angeschlossenen Drucker liegt ein Feh-<br>ler vor.                                                      | Druckerverbindung und -einstellungen prüfen.                                                                                                    |
| 263              | Durchflussrechner 2<br>Drucker 3 Fehler                     | Δ                      | In einem angeschlossenen Drucker liegt ein Feh-<br>ler vor.                                                      | Druckerverbindung und -einstellungen prüfen.                                                                                                    |
| 264              | Durchflussrechner 2<br>Druckerspeicher Voll                 | Δ                      | Der Durchflussrechner-Druckerspeicher ist voll.                                                                  | Angeschlossene Drucker überprüfen.                                                                                                    |
| 265              | Durchflussrechner 2<br>FTP Fehler                           | Δ                      | Der Durchflussrechner konnte die Daten nicht<br>auf dem HMI-Computer speichern.                                  | FTP-Einstellungen auf dem Durchflussrechner<br>und der HMI prüfen.<br>Endress+Hauser kontaktieren.                                                                                                    |
| 266              | Durchflussrechner 2<br>Duty Meter Kommuni-<br>kationsfehler | A                      | Die Modbus RTU-Kommunikation zwischen dem<br>Durchflussrechner und dem Duty Meter Promass<br>ist fehlgeschlagen. | Verdrahtung der Modbus RTU (RS-485)-Kabel<br>prüfen. Sicherstellen, dass der Promass einge-<br>schaltet ist. Modbus RTU-Kommunikationsein-<br>stellungen überprüfen. Sicherstellen, dass ein<br>kompatibles Duty Meter verwendet wird. |

## 9.2 Störungsbehebung

Dieses Kapitel erläutert, welche Maßnahmen der Benutzer ergreifen sollte, um allgemeine Computerprobleme zu beheben, die durch Hardware- oder Softwarefehler hervorgerufen wurden.

Sollte ein Problem eintreten, dann sind zunächst die nachfolgend aufgeführten ersten Schritte einzuhalten, bevor weitere Maßnahmen ergriffen werden:

- Versuchen, auf dem Tablet-PC die Komponente zu identifizieren und zu isolieren, die das Problem verursacht.
- Sicherstellen, dass alle Peripheriegeräte eingeschaltet sind, bevor der Tablet-PC eingeschaltet wird.
- Bei Problemen mit einem externen Gerät sicherstellen, dass die Kabelverbindungen korrekt vorgenommen wurden und sicher sind.
- Sicherstellen, dass im BIOS-Setup-Programm die korrekten Konfigurationsinformationen eingestellt sind.
- Sicherstellen, dass alle Gerätetreiber korrekt installiert sind.
- Beobachtungen des Benutzers notieren. Sind in der Anzeige Meldungen eingeblendet? Leuchten Anzeigelampen auf? Sind Pieptöne zu hören? Wenn der Benutzer Unterstützung einholen möchte, dann sind detaillierte Beschreibungen für das Servicepersonal hilfreich.

Sollte das Problem weiterhin bestehen, nachdem der Benutzer die Anweisungen in diesem Kapitel eingehalten hat, die Endress+Hauser Vertriebszentrale vor Ort kontaktieren.

## 10 Wartung und Reparatur

#### 10.1 Allgemeine Hinweise

- Ausschließlich Originalersatzteile verwenden.
- Alle einschlägigen Standards, regionale/nationale Gesetze und Zertifikate einhalten.
- Reparaturen dürfen ausschließlich von Endress+Hauser Servicemitarbeitern oder von entsprechend geschulten Mitarbeitern des Kunden durchgeführt werden.

## 10.2 Schaltschranklüfter

Die Filtermatte des Schaltschranklüfters muss regelmäßig überprüft werden. Bei Bedarf Filtermatte reinigen oder durch korrekten Mattentyp ersetzen.

| Hersteller | Beschreibung                     | Тур               | EH Material-Nr. |
|------------|----------------------------------|-------------------|-----------------|
| Newflow    | Durchflussrechner                | NÅNO-311          | 71526319        |
| Moxa       | Ethernet-Switch                  | EDS-208           | 71526312        |
| Teltonika  | Industrieller 4G-LTE-WLAN-Router | RUT240            | 71534091        |
| Teltonika  | Antenne                          | Combo SISO Mobile | 71534421        |
| Advantech  | 15,6" Panel-PC                   | PPC-3151W         | 71540988        |
| B&R        | 15,6" Panel-PC                   | PC 2200           | 71479866        |
| B&R        | Automation-PC                    | PC 2200           | 71526321        |
| ICOP       | Externe Anzeige                  | PDX2-090T-8A      | 71473410        |

#### 10.3 Ersatzteile

## 10.4 Ersatzteile und Services

Es empfiehlt sich, das MM Kontrollsystem regelmäßig durch den Systemhersteller warten zu lassen.

Für weitere Information wenden Sie sich bitte an Ihre Endress+Hauser Vertriebszentrale unter www.address.endress.com.

## 10.5 Entsorgung

Eine unsachgemäße Entsorgung der Systemkomponenten kann die Umwelt schädigen.

- Systemkomponenten nicht als Hausmüll entsorgen.
- Systemkomponenten immer gemäß geltenden nationalen Vorschriften entsorgen.
- Für eine ordnungsgemäße Trennung und Wiederverwendung der Systemkomponenten sorgen.

## 11 Technische Daten

## 11.1 Systemkomponenten

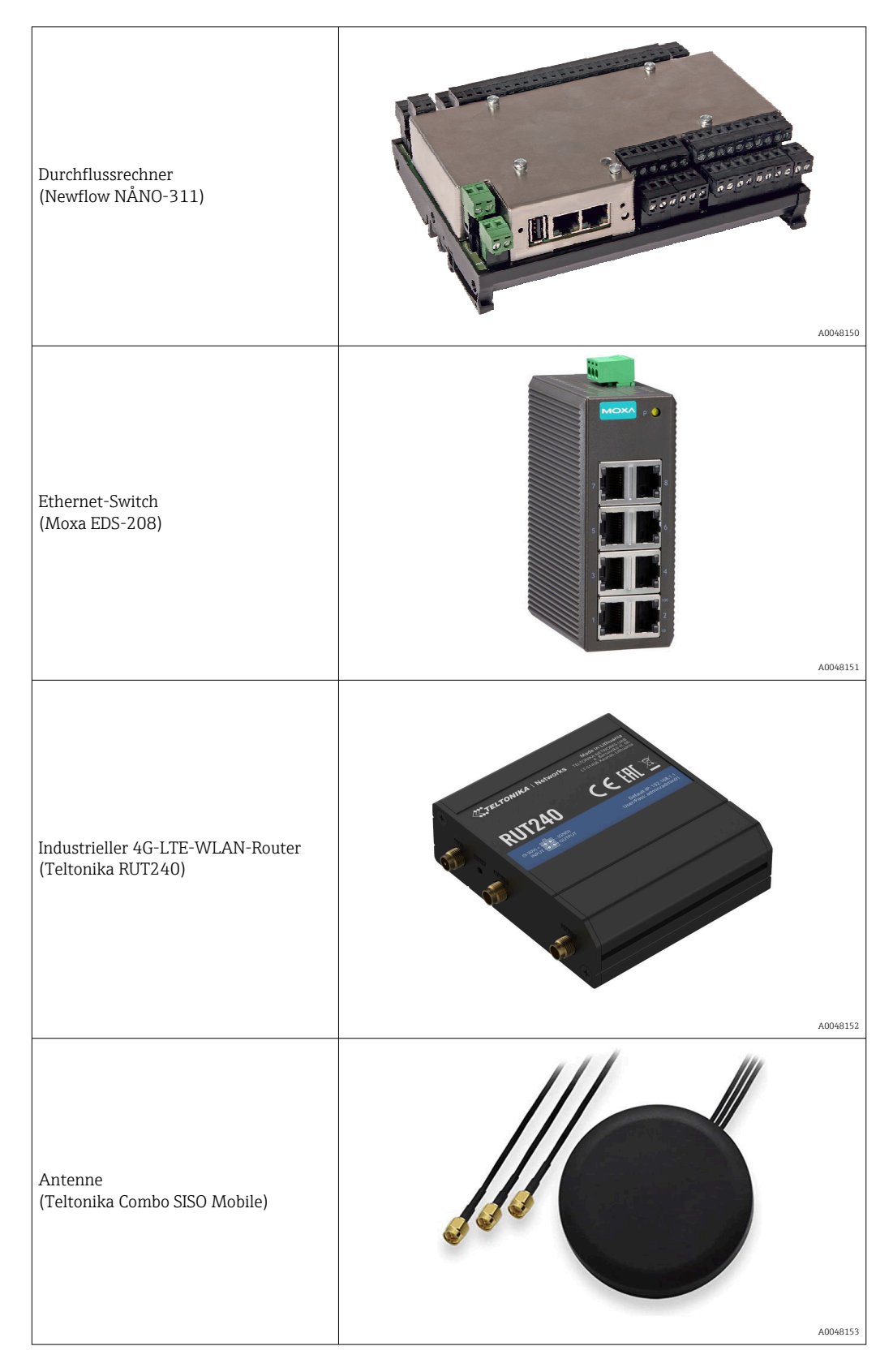

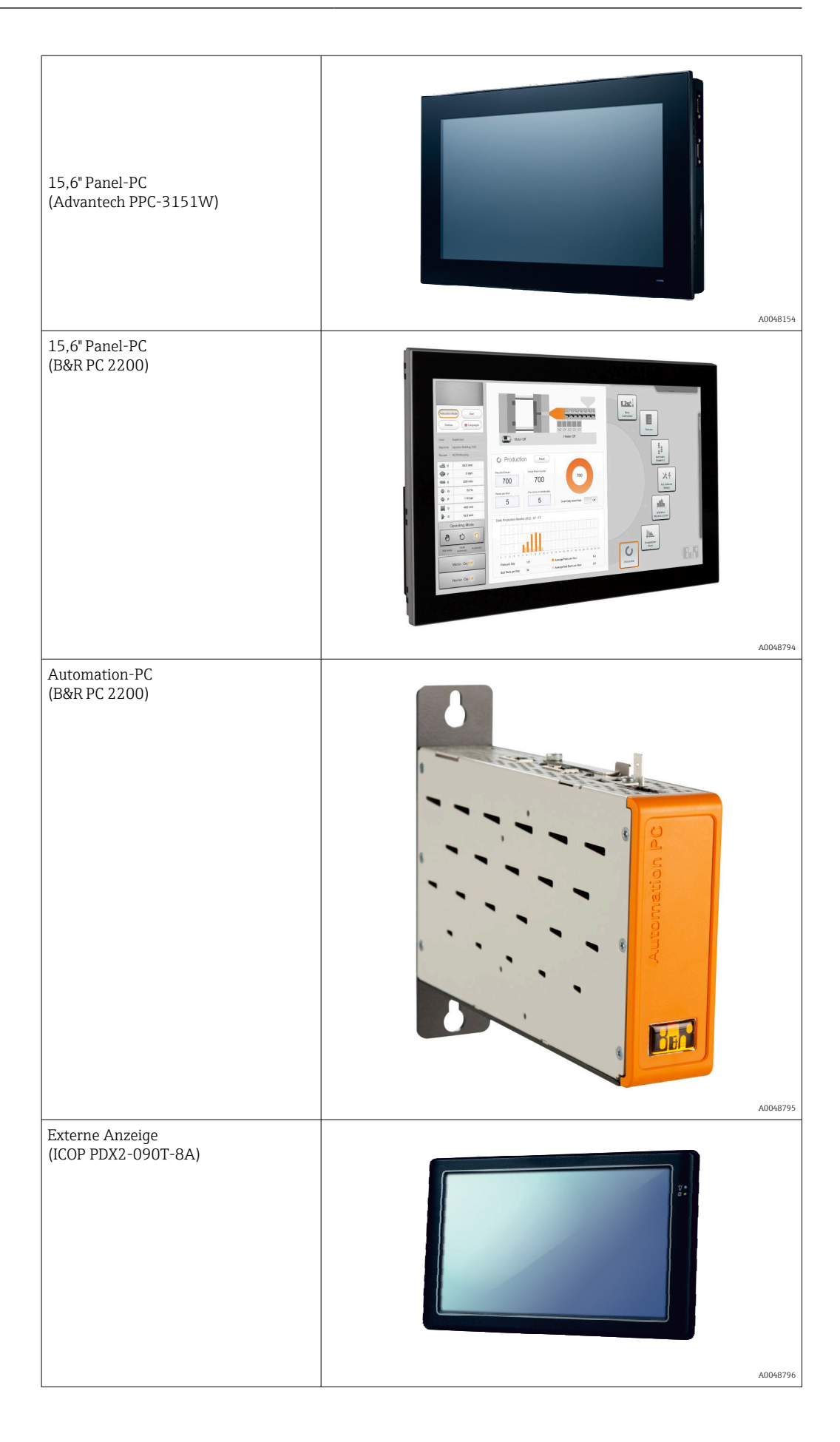

## 11.2 Spannungsversorgung

Schaltschrank des MM 110...230

110...230 V AC bei 50/60 Hz

## 11.3 Eingang/Ausgang

| MM             | Impuls 24 V DC, Modbus RTU |
|----------------|----------------------------|
| MM Temperatur  | Stromsignal 420 mA         |
| MM Druck       | Stromsignal 420 mA         |
| DUT            | Impuls 24 V DC, Modbus RTU |
| DUT Temperatur | Stromsignal 420 mA         |
| DUT Druck      | Stromsignal 420 mA         |

## 11.4 Kabel

| Netzkabel                       | Ein normales Installationskabel ist ausreichend.                                                                                                    |
|---------------------------------|----------------------------------------------------------------------------------------------------|
| Signalkabel Stromsignal 4 20 mA | Geschirmtes Kabel erforderlich.                                                                                                    |
| Modbus RS485-Kabel              | Die Norm EIA/TIA-485 spezifiziert zwei Kabeltypen (A und B) für die<br>Busleitung, die für alle Übertragungsraten verwendet werden können.<br>Kabeltyp A wird empfohlen. |
| Impuls/Frequenzausgang          | Geschirmtes Kabel erforderlich.                                                                                                    |

## 11.5 Umgebung

| Umgebungstemperaturbereich | -10 +55 °C (+14 +131 °F) |
|----------------------------|--------------------------|
| Relative Feuchte           | 25 75 %                  |

## 11.6 Ergänzende Dokumentation

| Gerät             | Dokumenttyp           | Dokumentationscode |
|-------------------|-----------------------|--------------------|
| Durchflussrechner | Installationshandbuch | TBC                |

## Stichwortverzeichnis

#### A

| 1                                      |   |
|----------------------------------------|---|
| Allgemeine Information                 | 8 |
| Anzeige "Alarme"                       | 2 |
| Anzeige "Alarmlimiten"                 | 1 |
| Anzeige "Beenden"                      | 5 |
| Anzeige "Benutzer"                     | 6 |
| Anzeige "Berichte"                     | 8 |
| Anzeige "Diagnostik" 32                | 1 |
| Anzeige "Durchflussrechner 1 Webseite" | 7 |
| Anzeige "Duty Meter"                   | 3 |
| Anzeige "Einstellungen"                | 6 |
| Anzeige "Historische Alarme"           | 3 |
| Anzeige "I/O-Diagnose" 34              | 4 |
| Anzeige "Information"                  | 1 |
| Anzeige "Master Meter"                 | 1 |
| Anzeige "Modbus-Diagnose"              | 4 |
| Anzeige "Prozessdaten" 33              | 3 |
| Anzeige "Resultat"                     | 7 |
| Anzeige "Software" 42                  | 1 |
| Anzeige "Sprache                       | 6 |
| Anzeige "Startseite"                   | 0 |
| Anzeige "System" 35                    | 5 |
| Anzeige "Systemeinstellungen"          | 2 |
| Anzeige "Verifizierung"                | 5 |
| Anzeige "Visualisierung"               | 5 |
| Anzeige "Zusammenfassung"              | 5 |
|                                        |   |

## В

| Bedienung                              | 18 |
|----------------------------------------|----|
| Allgemeine Information                 | 18 |
| Navigationsleiste                      | 19 |
| Statusleiste                           | 18 |
| Anzeige "Benutzer"                     | 46 |
| Benutzerverwaltung                     | 47 |
| Benutzerzugriffsmatrix                 | 47 |
| Anzeige "Berichte"                     | 28 |
| Laufbericht                            | 30 |
| Übersichtsbericht                      | 29 |
| Anzeige "Diagnostik"                   | 31 |
| Anzeige "Alarme"                       | 32 |
| Anzeige "Historische Alarme"           | 33 |
| Anzeige "I/O-Diagnose"                 | 34 |
| Anzeige "Modbus-Diagnose"              | 34 |
| Anzeige "Prozessdaten"                 | 33 |
| Anzeige "Durchflussrechner 1 Webseite" | 27 |
| Anzeige "Startseite"                   | 20 |
| Anzeige "System"                       | 35 |
| Anzeige "Alarmlimiten"                 | 41 |
| Anzeige "Beenden"                      | 45 |
| Anzeige "Einstellungen"                | 36 |
| Anzeige "Information"                  | 41 |
| Anzeige "Software"                     | 41 |
| Anzeige "Sprache                       | 36 |
| Anzeige "Systemeinstellungen"          | 42 |
| Anzeige "Verifizierung"                | 20 |
| Anzeige "Visualisierung"               | 45 |

| Benutzerverwaltung 19            |
|----------------------------------|
| HMI-Novigation 18                |
| Vorifiziorungeoesistent 21       |
|                                  |
| Anzeige "Duty Meter"             |
| Anzeige "Einstellungen"          |
| Anzeige "Master Meter"           |
| Anzeige "Resultat"               |
| Anzeige "Verifizierung"          |
| Anzeige "Zusammenfassung"        |
| Benutzerverwaltung               |
| Benutzerzugriffsmatrix 47        |
| Bestimmungsgemäße Verwendung 9   |
|                                  |
| D                                |
| Diagnose und Störungsbehehung 48 |
| Listo der Feblermeldungen (8     |
| Liste der Feinermerdungen        |
| Storungsbenebung                 |
| Dokument                         |
| Dokumentation                    |
| Eingetragene Marken              |
| Funktion                         |
| Gültige Versionen                |
| Hervorhebung des Textes          |
| Symbole                          |
| Verwendete Akronyme 7            |
| Dokumentfunktion 5               |
|                                  |

## E

#### G

| Gerätedokumentation   |  |  |  |  |  |  |  |  |      |  |   |
|-----------------------|--|--|--|--|--|--|--|--|------|--|---|
| Zusatzdokumentation . |  |  |  |  |  |  |  |  | <br> |  | 8 |

#### Η

| HMI-Einstellungen |  |  |  |  |  |  |  |  |  |  |  |  |  | 17 |
|-------------------|--|--|--|--|--|--|--|--|--|--|--|--|--|----|
| HMI-Navigation    |  |  |  |  |  |  |  |  |  |  |  |  |  | 18 |

## I

| 1                          |
|----------------------------|
| Inbetriebnahme             |
| Drahtlose Kommunikation 1  |
| HMI-Einstellungen          |
| Prüfeinstellungen 1        |
| Systemeinstellungen 1      |
| Software-Update            |
| Informationen zum Dokument |

| K<br>Kabel 56                                                                                                    |
|----------------------------------------------------------------------------------------------------|
| -                                                                                                    |
| L<br>Lagerbedingungen                                                                                                    |
| <b>M</b><br>Modifizierung des Kontrollsystems                                                                                                    |
| Ν                                                                                                    |
| Navigationsleiste                                                                                                    |
| Ρ                                                                                                    |
| Produkt transportieren14Produktbeschreibung11Modifizierung des Kontrollsystems12Schnittstellen12Systemaufbau11Systemübersicht11Verwendung des Kontrollsystems12Produktidentifizierung13                                                                                                    |
| S<br>Schaltschrank des Kontrollsystems montieren 14<br>Schnittstellen 12<br>Sicherheit 9<br>Anforderungen an Personal 9<br>Arbeitssicherheit 9<br>Bestimmungsgemäße Verwendung 9<br>Betriebssicherheit 10<br>IT-Sicherheit 10<br>Produktsicherheit 10<br>Software-Update 17<br>Spannungsversorgung 56<br>Statusleiste 18<br>Störungsbehebung 52<br>Systemaufbau 11<br>Systemkomponenten 54<br>Systemübersicht 11 |
| T<br>Technische Daten                                                                                                    |

| U                 |    |
|-------------------|----|
| Übersichtsbericht | 29 |
| Umgebung          | 56 |

| V                                       |    |
|-----------------------------------------|----|
| Verifizierungsassistent                 | 21 |
| Verpackungsentsorgung                   | 14 |
| Verwendung des Kontrollsystems          | 12 |
| W                                       |    |
| Warenannahme                            | 13 |
| Warenannahme und Produktidentifizierung | 13 |
| Produktidentifizierung                  | 13 |
| Typenschilder Schaltschrank MM System   | 13 |
| Warenannahme                            | 13 |
| Wartung und Reparatur                   | 53 |
| Allgemeine Hinweise                     | 53 |
| Entsorgung                              | 53 |
| Ersatzteile                             | 53 |
| Ersatzteile und Services                | 53 |
| Schaltschranklüfter                     | 53 |

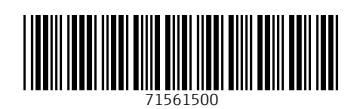

www.addresses.endress.com

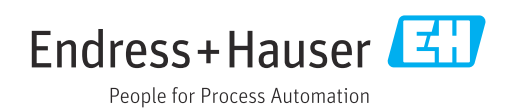